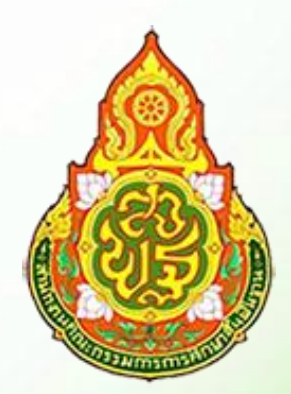

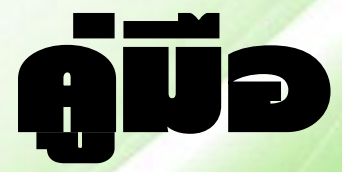

# ระบบสารสนเทสด้านการสึกษาพิเศษ และการสึกษาสบเคราะห์ Special Education Technology (SET)

สำหรับศูนย์การศึกษาพิเศษ สำนักบริหารงานการศึกษาพิเศษ

# สารบัญ

| เรื่อง                              | หน้า |
|-------------------------------------|------|
| เข้าสู่ระบบ                         | 1    |
| ข้อมูลสถานศึ                        | กษา  |
| จัดการข้อมูลพื้นฐาน                 | 1    |
| จัดการข้อมูลห้องเรียน               | 1    |
| จัดการข้อมูลสถานที่ตั้งศูนย์ใหม่    | 2    |
| แผนเต็มรูปการให้บริการ              | 2    |
| จัดการหน่วยบริการ                   | 3    |
| จัดการผู้ใช้งาน                     | 4    |
| ข้อมูลนักเ                          | รียน |
| รับสมัครนักเรียน                    | 6    |
| ระบบรับสมัครนักเรียน                | 6    |
| แก้ไขข้อมูลผู้สมัครเรียน            | 7    |
| อนุมัติข้อมูลผู้สมัครเรียนเข้าระบบ  | 8    |
| ข้อมูลผู้สมัครไม่ได้รับการอนุมัติ   | 8    |
| จัดการข้อมูลนักเรียนติด G           | 8    |
| ระบบพิมพ์บัตรนักเรียน               | 9    |
| จัดการข้อมูลนักเรียน                | 9    |
| แก้ไขข้อมูลนักเรียน                 | 9    |
| สุขภาวะ                             | 10   |
| ครูรับผิดชอบนักเรียน                | 11   |
| ส่งต่อนักเรียนและอื่นๆ              | 11   |
| ลาออก, ย้ายออกและอื่นๆ              | 11   |
| นักเรียนส่งต่อรอการยืนยัน           | 12   |
| รับนักเรียนส่งต่อ                   | 13   |
| นักเรียนที่จำหน่ายแล้ว              | 13   |
| ตรวจสอบการกรอกข้อมูล                | 14   |
| บริการศูนย์การศึกษาพิ               | เศษ  |
| แผนการจัดการศึกษาเฉพาะบุคคล (IEP)   | 14   |
| แผนการจัดการสอนเฉพาะบุคคล (IIP)     | 15   |
| บันทึกการรับบริการประจำวัน (ปว.)    | 15   |
| บันทึกการรับบริการเด็กพิการเรียนรวม | 16   |

สารบัญ(ต่อ)

| เรื่อง                                  |            | หน้า |
|-----------------------------------------|------------|------|
|                                         | ข้อมูลบุคล | ากร  |
| ขั้นตอนการกรอกข้อมูลบุคลากร             |            | 17   |
| บันทึกข้อมูลบุคลากรใหม่                 |            | 18   |
| แก้ไขข้อมูลบุคลากร                      |            | 18   |
| บันทึกข้อมูลการศึกษา                    |            | 19   |
| บันทึกข้อมูลการอบรม                     |            | 19   |
| บันทึกข้อมูลเครื่องราชอิสริยาภรณ์       |            | 20   |
| รายชื่อผู้คัดกรองเด็กพิการ              |            | 20   |
| บันทึกการทำสัญญาจ้าง                    |            | 20   |
| จัดการสถานะบุคลากร                      |            | 21   |
| สถานะบุคลากรไม่ปฏิบัติราชการ            |            | 21   |
| ระบบพิจารณาขั้นเงินเดือน                |            | 22   |
| ระบบออกสลิปเงินเดือน                    |            | 22   |
| บุคลากรไม่ปฏิบัติราชการ                 |            | 24   |
|                                         | งบประม     | าณ   |
| บันทึกข้อมูลรายการสิ่งก่อสร้าง          |            | 25   |
| ข้อมูลรายการปรับปรุงซ่อมแซม             |            | 25   |
| บันทึกข้อมูลรายการยานพาหนะ              |            | 25   |
| บันทึกข้อมูลตั้งงบประมาณสิ่งก่อสร้าง    |            | 26   |
| บันทึกข้อมูลตั้งงบประมาณปรับปรุงซ่อมแซม |            | 26   |
| บันทึกข้อมูลตั้งงบประมาณยานพาหนะ        |            | 27   |
|                                         | ราย        | งาน  |
| รายงาน                                  |            | 27   |

1. เข้าสู่ระบบ

- 1.1 เข้าสู่หน้าเว็บไซต์ http://106.0.176.62 หรือ http://106.0.176.62/set
- 1.2 หากเข้า http://106.0.176.62 ให้เลือกกดปุ่มระบบสารสนเทศสำหรับการศึกษาพิเศษ

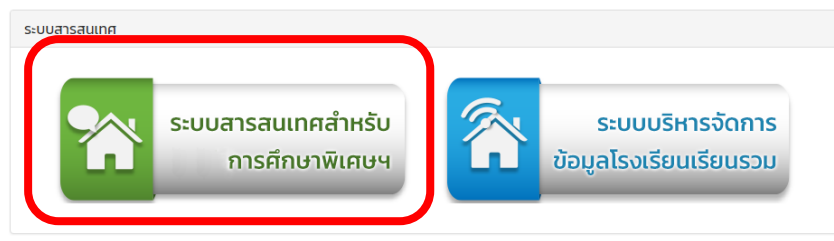

- 1.3 หากเข้า http://106.0.176.62/set ไปยังข้อ 1.4
- 1.4 กรอกชื่อผู้ใช้งานและรหัส

| ชื่อผู้ใช้      |        |            |  |
|-----------------|--------|------------|--|
| รหัสผ่าน        |        |            |  |
| 🗸 กรุณากรอกให้ค | รบถ้วน |            |  |
|                 |        | เข้าส่ระบบ |  |

#### 2. ข้อมูลสถานศึกษา

2.1 จัดการข้อมูลพื้นฐาน เพิ่มข้อมูลพื้นฐานให้ครบถ้วน และให้เป็นปัจจุบัน พร้อมทั้งตราสัญลักษณ์ของ สถานศึกษา จากนั้นคลิกปุ่ม "บันทึกข้อมูล"

| ตราสัญลักษณ์สถานศึกษา                 |                                     |                       |  |  |
|---------------------------------------|-------------------------------------|-----------------------|--|--|
|                                       | <b>เลือกไฟล</b> ์ ไม่ได้เลือกไฟล่ใด |                       |  |  |
| ข้อมูลชื่อสถานศึกษา / ชื่อผู้อำนวยการ |                                     |                       |  |  |
| ชื่อสถานศึกษาภาษอังกฤษ :              | Special Education Center            |                       |  |  |
| ผู้อำนวยการสถานศึกษา :                | นางสมพร หวานเสร็จ 🔻                 | 🗏 รักษาการผู้อำนวยการ |  |  |
| ข้อมูลที่อยู่สถานศึกษา                |                                     |                       |  |  |
| รหัสประจำบ้าน ∶                       | รหัสประจำบ้าน                       |                       |  |  |
| บ้านเลขที่ :                          | 4645                                |                       |  |  |
| หมู่ที่ :                             | หมู่ที่                             |                       |  |  |
| ชื่อหมู่บ้าน∶                         | ชื่อหมู่บ้าน                        |                       |  |  |
| ตรอก / ซอย :                          | ตรอก / ชอ                           |                       |  |  |

- 2.2 จัดการข้อมูลห้องเรียน
  - 2.2.1 เพิ่มข้อมูลห้องเรียน ระบุครูประจำชั้นให้เรียบร้อย แล้วคลิกปุ่ม "บันทึกข้อมูล"

| 🏛 ข้อมูลห้องเรียน |                       |   |
|-------------------|-----------------------|---|
| ปีการศึกษา :      | บิการศึกษา            | ¥ |
| ระดับชั้น :       | -ระดับขึ้น-           | ٣ |
| ห้องที่ :         | ห้องที่               | Ŧ |
| ครูประจำชั้น :    | -ครูประจำชั้น         | • |
| B                 | บันทึกข้อมูล 🦱 ยกเล็ก |   |

2.2.2 ข้อมูลห้องเรียนจะถูกนำไปแสดงในรายการจัดการข้อมูลนักเรียน

# 2.3 จัดการข้อมูลสถานที่ตั้งศูนย์ใหม่

2.3.1 หากมีการย้ายสถานที่ตั้งศูนย์ใหม่ ให้คลิกปุ่ม "แก้ไขข้อมูล"

| f | ารรมสิทธิ์ในที่ดิน |                      |                       |   |
|---|--------------------|----------------------|-----------------------|---|
|   |                    | กรรมสิทธิ์ในที่ดิน : | เลือก                 | • |
|   |                    | 🖺 บัน                | พี่กข้อมูล 🗧 🖛 ยกเล็ก |   |

# 2.3.2 เลือกกรรมสิทธิ์ที่ดินเพื่อทำการอัพโหลดหลักฐาน

| กรรมสิทธิ์ในที่ดิน |                      |                                              |
|--------------------|----------------------|----------------------------------------------|
|                    | กรรมสิทธิ์ในที่ดิน : | มีกรรมสิทธิ์ในที่ดิน                         |
|                    |                      | <b>เลือกไฟล์</b> ไม่ได้เลือกไฟล์ใด           |
|                    |                      | * ได้เฉพาะไฟล์ .gif .jpg .jpeg .png เท่านั้น |
|                    |                      | <b>เลือกไฟล์</b> ไม่ได้เลือกไฟล์ใด           |
|                    |                      | * ได้เฉพาะไฟล์ .gif .jpg .jpeg .png เท่านั้น |
|                    |                      | <b>เลือกไฟล์</b> ไม่ได้เลือกไฟล์ใด           |
|                    |                      | * ได้เฉพาะไฟล์ .gif .jpg .jpeg .png เท่านั้น |
|                    |                      | <b>เลือกไฟล์</b> ไม่ได้เลือกไฟล์ใด           |
|                    |                      | * ได้เฉพาะไฟล์ .gif .jpg .jpeg .png เท่านั้น |
|                    |                      | <b>เลือกไฟล์</b> ไม่ได้เลือกไฟล์ใด           |
|                    |                      | * ได้เฉพาะไฟล์ .gif .jpg .jpeg .png เท่านั้น |
|                    | 🖪 บัน                | มทึกข้อมูล 🦰 ยกเลิก                          |

## 2.4 แผนเต็มรูปการให้บริการ

## 2.4.1 กรอกข้อมูลแผนเต็มรูปแบบให้เรียบร้อย และคลิกปุ่ม "บันทึกข้อมูล"

| ปีการศึกษา                     | (1) | (2) | (3) | (4) | (5) | (6) | (7) | (8) | (9) | รวม   |
|--------------------------------|-----|-----|-----|-----|-----|-----|-----|-----|-----|-------|
| แผนการให้บริการปีการศึกษา 2562 | 0   | 0   | 0   | 0   | 0   | 0   | 0   | 0   | 0   | 0/320 |
| รับบริการในศูนย์ฯ              | 0   | 0   | 0   | 0   | 0   | 0   | 0   | 0   | 0   | 0/120 |
| - ประจำ                        | 0   | 0   | 0   | 0   | 0   | 0   | 0   | 0   | 0   | 0/40  |
| - ไป - กลับ                    | 0   | 0   | 0   | 0   | 0   | 0   | 0   | 0   | 0   | 0/80  |
| รับบริการนอกศูนย์ฯ             | 0   | 0   | 0   | 0   | 0   | 0   | 0   | 0   | 0   | 0/200 |
| - ให้บริการที่บ้าน             | 0   | 0   | 0   | 0   | 0   | 0   | 0   | 0   | 0   |       |
| - เจ็บป่วยเรื้อรังในโรงพยาบาล  | 0   | 0   | 0   | 0   | 0   | 0   | 0   | 0   | 0   |       |
| - หน่วยบริการ                  |     |     |     |     |     |     |     |     |     |       |
| - ศูนย์การเรียนเฉพาะความพิการ  | 0   | 0   | 0   | 0   | 0   | 0   | 0   | 0   | 0   |       |
|                                |     |     |     |     |     |     |     |     |     |       |

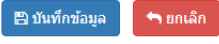

แก้ไขข้อมล

#### 2.5 จัดการหน่วยบริการ

2.5.1 เมนู ข้อมูลสถานศึกษา -> จัดการหน่วยบริการ -> เพิ่ม/แก้ไขหน่วยบริการ

|       | a v            | 1 9         | 2 A II              | , v a v         |
|-------|----------------|-------------|---------------------|-----------------|
| 252   | 19/09 19/09 13 | ลหมายบรุการ | แลาดลถายเ           | "າມາທຸกທາລາມລ " |
| Z.J.Z | 61161 0 0 61   |             | 6661 91 1611 1 U 64 |                 |
|       | ข              |             | 9                   | ข               |

| + ข้อมูลหน่วยบริการ |                          |   |
|---------------------|--------------------------|---|
| ชื่อหน่วยบริการ :   | ชื่อหน่วยบริการ          |   |
| วันที่จัดตั้ง :     | ้วันที่ ▼ เดือน ▼ ปี ฃ ▼ |   |
| ที่อยู่ :           | ที่อยู่                  |   |
| อำเภอ :             | เลือกฮ่าเภอ/เขด          | • |
| ต่าบล/แขวง :        | เลือกต่าบล/แขวง          | • |
|                     | 🖹 บันทึกข้อมูล 🗖 ยกเลิก  |   |

2.5.3 ข้อมูลสถานศึกษา -> จัดการหน่วยบริการ -> บุคลากรในหน่วยบริการ

2.5.4 บุคลากรที่ต้องการ จัดการข้อมูล โดยค้นหาจากรหัสบุคลากร/ชื่อ/นามสกุล/เลขประจำตัว ประชาชน แล้วคลิกปุ่ม "เริ่มค้นหา"

| Q ค้นหาบุคลากร                                   |               |  |  |  |  |  |
|--------------------------------------------------|---------------|--|--|--|--|--|
| รหัสบุคลากร/ชื่อ/นามสกุล/เลขบัตรประจำตัวประชาชน  | 41 :          |  |  |  |  |  |
| Q รหัสบุคลากร/ชื่อ/นามสกุล/ลขบัตรประจำตัวประชาชน |               |  |  |  |  |  |
| ประเภทบุคลากร : หน่วยบริการ :                    |               |  |  |  |  |  |
| เลือก                                            | หน่วยบริการ ▼ |  |  |  |  |  |
| ✔ เริ่มด้นหา                                     |               |  |  |  |  |  |

2.5.5 คลิกปุ่ม " 🕝 " เพื่อจัดการข้อมูลการเข้าปฏิบัติการในหน่วยบริการ

| 🖸 ข้อมูลบุค | ากร                  |                    |                         |               |             |  |  |
|-------------|----------------------|--------------------|-------------------------|---------------|-------------|--|--|
| แสดง        | แสดง 🔻 รายการ ค้นหา: |                    |                         |               |             |  |  |
| ลำดับ *     | รหัสบุคลากร 🖨        | ชื่อ - นามสกุล 🛛 💠 | ดำแหน่ง 🌲               | หน่วยบริการ 🜲 | ดำเนินการ 🖨 |  |  |
| 1           | 10260                |                    | ผู้อำนวยการสถานศึกษา    | ໃນ່ระบุ       | đ           |  |  |
| 2           | 10260                |                    | รองผู้อำนวยการสถานดึกษา | ไม่ระบุ       | đ           |  |  |

2.5.6 จัดการหน่วยบริการ วันเริ่มต้น/สิ้นสุดการปฏิบัติการในหน่วยบริการ แล้วคลิกปุ่ม "บันทึก

#### ข้อมูล"

| <b>ช</b> ื่อ-สกุล : <b>น</b> |                  | ดำแหน่ง : ผู้อำนวยการสถานศึกษา    |   |
|------------------------------|------------------|-----------------------------------|---|
|                              | หน่วยบริการ :    | หน่วยบริการ                       |   |
|                              | สถานะ :          | ้ ใม่ปฏิบัติราชการในหน่วยบริการ ▼ |   |
|                              | วันที่เริ่มดัน : | วันที่ • เดือน • ปี               | v |
|                              | วันที่สิ้นสุด :  | วันที่ 🔹 เดือน 🔹 ปี               | Ŧ |
|                              |                  | 🖺 บันทึกข้อมูล 🦛 ยกเลิก           |   |
|                              |                  |                                   |   |

# 2.6 จัดการผู้ใช้งาน

2.6.1 เพิ่มข้อมูลผู้ใช้งาน ในการเข้าใช้ระบบ SET และกำหนดสิทธิ์ในการเข้าใช้ให้เหมาะสม

| ชื่อผู้ใช้ :               | username                   |                 |                  |  |
|----------------------------|----------------------------|-----------------|------------------|--|
|                            |                            |                 |                  |  |
| รหัสผ่าน :                 | password                   |                 |                  |  |
|                            |                            |                 |                  |  |
| ชื่อจริง :                 | -เลือกบุคลากร-             |                 |                  |  |
|                            |                            |                 |                  |  |
| เลขประจำตัวประชาชน :       | เลขประจำตัวประชาชน         |                 |                  |  |
|                            |                            |                 |                  |  |
| อีเมล :                    | email                      |                 |                  |  |
| สิทธิ์การใช้งานระบบ        |                            |                 |                  |  |
|                            |                            | _               |                  |  |
| ข้อมูลพื้นฐานสถานศึกษา     | ข่อมูลนักเรียน             | 💷 ข้อมูลบุคลากร | 🔲 ข้อมูลงบประมาณ |  |
| 🗆 ข้อมลพื้นฐานสถานศึกษา    | 🔲 ข้อมลจัดการข้อมลนักเรียน |                 |                  |  |
| 🗌 แผนเพื่อเราไดวรให้หรือวร |                            |                 |                  |  |
| 🗆 แพนแหม่งบนเงะหม่งเป็ง    | 🖂 บอที่ผต่าน เร            |                 |                  |  |
| 🔲 จัดการผู้ใช้งาน          | 🔲 ส่งต่อนักเรียนและอื่นๆ   |                 |                  |  |
| 🖺 บันทึกข้อมูล 🦛 ยกเลิก    |                            |                 |                  |  |

# ขั้นตอนการกรอกข้อมูลนักเรียน

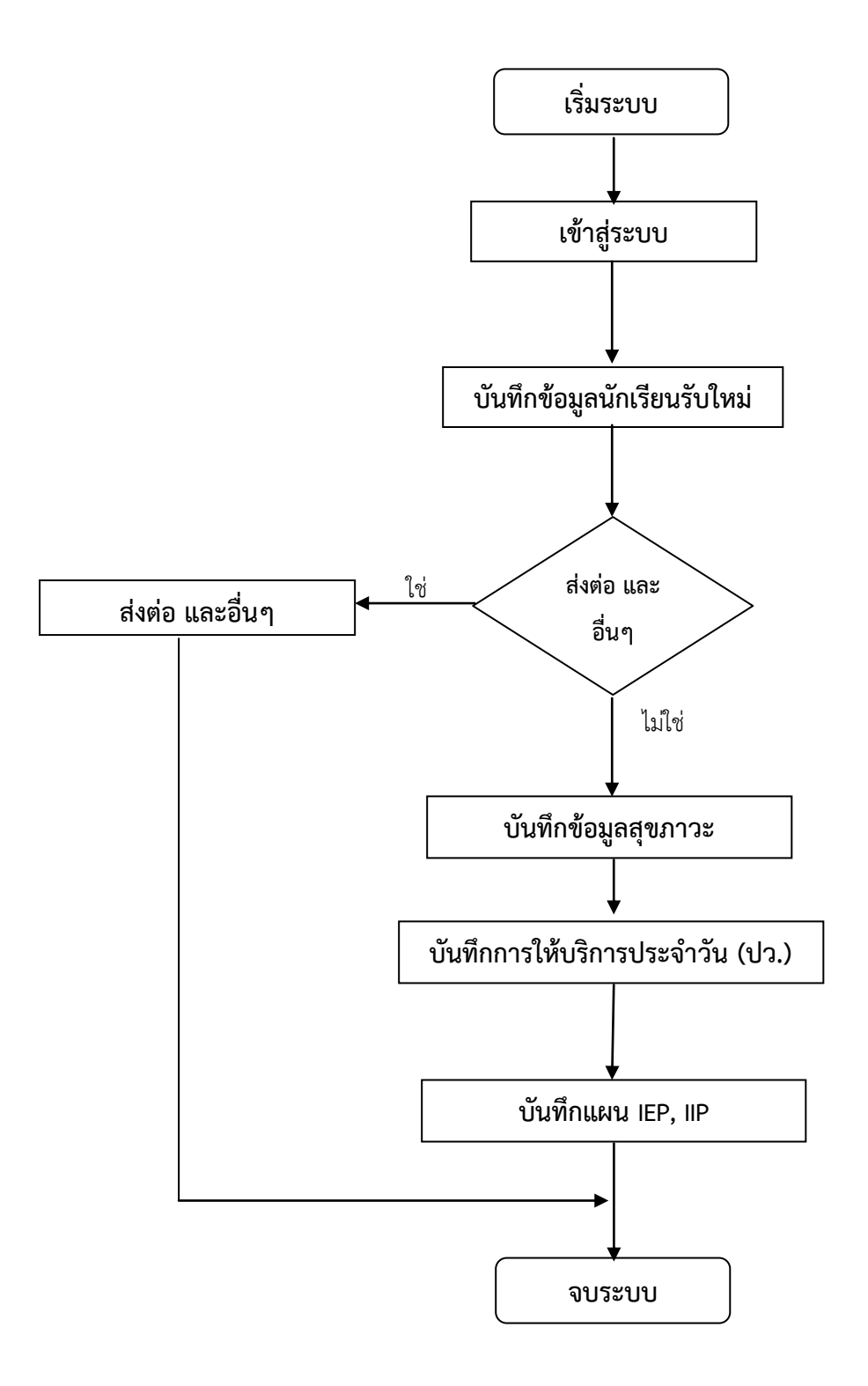

#### 3. รับสมัครนักเรียน

3.1 เมนูระบบรับสมัครนักเรียน -> ข้อมูลผู้สมัคร -> ค้นหาผู้สมัครโดยใช้ เลขประจำตัวประชาชนและ
 เลือกปีการศึกษา แล้วคลิกปุ่ม "เริ่มค้นหา"

| Q ด้นหาผู้สมัคร                   |                                 |              |              |   |
|-----------------------------------|---------------------------------|--------------|--------------|---|
| เลขประจำดัวประชาชน/ชื่อ/นามสกุล : | เลขประจำดัวประชาชน/ชื่อ/นามสกุล | ปีการศึกษา : | ปีการศึกษา • | • |
| ✓ เรมดนหา< × ยกเลก                |                                 |              |              |   |

3.2 เมนูระบบรับสมัครนักเรียน -> ข้อมูลผู้สมัคร แล้วคลิกปุ่ม "เพิ่มข้อมูลผู้สมัคร"

| Q ค้นหาผู้สมัคร                                            |              |
|------------------------------------------------------------|--------------|
| เลขประจำดัวประชาชน/ชื่อ/นามสกุล :<br>✔ เริ่มค้นหา 🗶 ยกเลิก | [เลขประจำตัว |
|                                                            |              |

3.2.1 กรอกข้อมูลพื้นฐานนักเรียน ข้อมูลที่อยู่ ข้อมูลบิดา-มารดา และข้อมูลผู้ปกครอง-พี่น้อง

ให้ครบถ้วน

3.2.2 การเลือกห้องเรียนให้นักเรียนต้องทำการเพิ่มห้องเรียนเข้าสู่ระบบก่อน โดยเพิ่มในเมนู ข้อมูลสถานศึกษา -> ข้อมูลห้องเรียน

|                                                       | เลขประจำตัวประชาชน :           | เลขประจำด้วประชาชน      | T              | รหัส 13 หลัก      |                     |                    |  |  |  |  |
|-------------------------------------------------------|--------------------------------|-------------------------|----------------|-------------------|---------------------|--------------------|--|--|--|--|
|                                                       | เลขประจำด้วนักเรียน :          | เลขประจำตัวนักเรียน     |                |                   |                     |                    |  |  |  |  |
|                                                       | ชื่อ-สกุล :                    | -ตำนำหน้า- ▼            | ชื่อ           |                   | นามสกุล             |                    |  |  |  |  |
|                                                       | ชื่อ-สกุลภาษาอังกฤษ :          | -ตำนำหน้า- ▼            | ชื่อภาษาอิ     | ังกฤษ             | นามสกุลภาษาอังก     | ាព្រម              |  |  |  |  |
| เลือกไฟล์ ไม่ไใด                                      | วัน/เดือน/ปีเกิด :             | วันที 🔻                 | เดือน          | ▼ 11              | • กลุ่              | มเลือด 🔻           |  |  |  |  |
|                                                       | เชื้อชาติ :                    | -เชื้อชาดิ-             | T              | สัญชาติ :         | -สัญชาติ-           | ¥                  |  |  |  |  |
|                                                       | ศาสนา :                        |                         |                | ชนเผ่า :          | -ชนเผ่า-            | ¥                  |  |  |  |  |
|                                                       | ประเภทด้อยโอกาส :              |                         |                | -ประเภทด้อยโอกาส- |                     |                    |  |  |  |  |
|                                                       | ประเภท :                       | -ประเภท-                |                |                   |                     | Ŧ                  |  |  |  |  |
|                                                       | ที่พัก :                       | -ทีฬก-                  |                |                   |                     | Ŧ                  |  |  |  |  |
|                                                       | วัน/เดือน/ปีเ ทีมาสมัคร :      | วันที่                  | T              | เดือน             | <b>•</b> ปี         | ¥                  |  |  |  |  |
| ปีการศึกษาที่สมัครเรียน :                             | ปีการศึกษา 🔻                   | ชั้นที่สมัครเรียน :     | -ชั้นที่สมัครเ | รียน- ▼           | ห้องที่สมัครเรียน : | ห้องที่เข้าเรียน ▼ |  |  |  |  |
| ชั้นปัจจุบัน :                                        | -ชั้นปัจจุบัน- ▼               | ห้อง :                  | ห้อง           | T                 |                     |                    |  |  |  |  |
| ข้อมูลที่อยู่ ข้อมูลบิดา-ม<br>♥ ที่อยู่ตามทะเบียนบ้าน | ารดา ข้อมูลผู้ปกครอง-พี่น้อง ร | ข้อมูลการสมัครเพิ่มเติม |                |                   |                     |                    |  |  |  |  |
|                                                       |                                |                         |                |                   |                     |                    |  |  |  |  |

## 3.2.3 ตรวจสอบเอกสารการสมัคร ที่ผู้สมัครได้นำมา

| 🚖 ตรวจสอบเอกสารการสมัคร                                                 |                                                                         |                                                                                   |                                                                |
|-------------------------------------------------------------------------|-------------------------------------------------------------------------|-----------------------------------------------------------------------------------|----------------------------------------------------------------|
| สำเนาทะเบียนบ้านนักเรียน                                                | 🔲 สำเนาบัตรประชาชนนักเรียน                                              | 🔲 สำเนาสูติบัตร                                                                   | 🔲 รูปถ่าย                                                      |
| <ul> <li>สำเนาทะเบียนบ้านบิดา</li> <li>สำเนาทะเบียนบ้านมารดา</li> </ul> | <ul> <li>สำเนาบัตรประชาชนบิดา</li> <li>สำเนาบัตรประชาชนมารดา</li> </ul> | <ul> <li>สาเนาบัตรประจำด้วคนพิการ</li> <li>สำเนาใบรับรองแพทย์ความพิการ</li> </ul> | <ul> <li>ใบตรวจกลุ่มเลือด</li> <li>บัตรประกันสุขภาพ</li> </ul> |
| 🔲 สำเนาทะเบียนบ้านผู้พามาสมัคร                                          | 🔲 สำเนาบัตรประชาชนผู้พามาสมัครหรือผู้ปกครอง                             | 🔲 เอกสารผลการเรียนหรือการส่งต่อ                                                   |                                                                |
| 🖪 บันทึกข้อมล                                                           |                                                                         |                                                                                   |                                                                |

3.2.4 กรอกข้อมูลเรียบร้อยแล้ว คลิกปุ่ม "บันทึกข้อมูล"

#### 3.3 แก้ไขข้อมูลผู้สมัครเรียน

3.3.1 เมนูระบบรับสมัครนักเรียน -> ข้อมูลผู้สมัคร -> ค้นหาผู้สมัคร ค้นหานักเรียนที่ต้องการแก้ไข
 โดยใช้ ชื่อ/นามสกุล/เลขประจำตัวประชาชน อย่างใดอย่างหนึ่ง และเลือกปีการศึกษาที่ต้องการค้นหา แล้วคลิกปุ่ม
 "เริ่มค้นหา"

| Li | เลข     | เลขประสาตัว |   |         |   |  |  |  |  |
|----|---------|-------------|---|---------|---|--|--|--|--|
|    | 🗸 ເຈົ້ນ | ค้นหา       | × | : ยกเลิ | ก |  |  |  |  |

#### 3.3.2 ระบบจะแสดงข้อมูลผู้สมัคร แล้วคลิกปุ่ม 🌌 เพื่อแก้ไขข้อมูลนักเรียน

| ข้อมูลผู้สมัคร จำนวน 1 คน |                      |                     |                   |                          |           |  |  |  |  |  |  |  |
|---------------------------|----------------------|---------------------|-------------------|--------------------------|-----------|--|--|--|--|--|--|--|
| แสดง                      | รายการ               |                     |                   | ดันหา:                   |           |  |  |  |  |  |  |  |
| ลำดับ 📍                   | เลขประจำตัวประชาขน ≑ | ชื่อ-นามสกุล 🗘      | ว/ด/ป ที่สมัคร  ≑ | ดำเนินการ 🗘              | แก้ไข 🖨   |  |  |  |  |  |  |  |
| 1                         | 3002520053241        | เด็กหญิงทดลอง ทดลอง | 18/09/2560        | 🖸 ວນຸນັດີ 📔 🗙 ໃນ່ວນຸນັດິ | เป็นก้ไข  |  |  |  |  |  |  |  |
| แสดง 1 ถึง 1 จา           | าก 1 รายการ          |                     |                   | หน้าก่อนหน้า             | หน้าถัดไป |  |  |  |  |  |  |  |

## 3.3.3 แสดงฟอร์มแก้ไขข้อมูลผู้สมัคร

|          | เลขประจำดัวประชาชน :  | เลขประจำด้ว | ประชาชน | •        | 30025200 | 053241    |         |            |   |  |
|----------|-----------------------|-------------|---------|----------|----------|-----------|---------|------------|---|--|
|          | เลขประจำดัวนักเรียน : | 1112        |         |          |          |           |         |            |   |  |
| _        | ชื่อ-สกุด :           | เด็กหญิง    | •       | ทดลอง    |          |           | ทดลอง   |            |   |  |
|          | ชื่อ-สกุลภาษาอังกฤษ : | Miss        | •       | testtest |          | test      |         |            |   |  |
| AI 6 601 | วัน/เดือน/ปีเกิด :    | 14          | ¥       | พฤษภาคม  | •        | 2549      | ¥       | กลุ่มเลือด | v |  |
|          | เชื้อชาติ :           | ไทย         |         | Ŧ        |          | สัญชาดิ : | ไทย     |            | v |  |
|          | ศาสนา :               | พุทธ        |         | ¥        |          | ชนเผ่า :  | พื้นราบ |            | v |  |
|          |                       |             |         |          |          |           |         |            |   |  |

3.2.4 แก้ไขข้อมูลนักเรียนตามที่ต้องการ เรียบร้อยแล้วคลิกปุ่ม "บันทึกข้อมูล" ด้านล่างแบบฟอร์ม

3.4 อนุมัติข้อมูลผู้สมัครเรียนเข้าระบบ

|   |                     |                       | ด้นหา:                   |
|---|---------------------|-----------------------|--------------------------|
| ¢ | ชื่อ-นามสกุด 🗢      | ว/ด/ป ที่สมัคร      ≑ | ดำเนินการ 🗘              |
|   | เด็กหญิงทดลอง ทดลอง | 18/09/2560            | o ວນຸນັດິ 🛛 🗙 ໃນ່ວນຸນັດິ |
|   |                     |                       | หน้าก่อนหน้า             |

3.4.1.1 กรณีผู้สมัครมีเลขประจำตัวประชาชน หลังจากคลิกปุ่มอนุมัติระบบจะไปยังหน้า

กรอกข้อมูลผู้สมัครเพื่อให้ตรวจสอบความถูกต้องอีกครั้งก่อนส่งข้อมูลเข้าระบบ เมื่อทำการตรวจสอบ แก้ไขเรียบร้อย แล้ว คลิกปุ่ม "บันทึกข้อมูล"

3.4.1.2 กรณีผู้สมัครมีไม่มีเลขประจำตัวประชาชน หลังจากคลิกปุ่มอนุมัติระบบจะไปยังหน้า กรอกข้อมูลผู้สมัครเพื่อให้ตรวจสอบความถูกต้องอีกครั้ง เมื่อทำการตรวจสอบ แก้ไขเรียบร้อยแล้ว คลิกปุ่ม "บันทึก ข้อมูล" ข้อมูลของผู้สมัครจะถูกส่งไปยังเมนู "จัดการข้อมูลนักเรียนติด G"

3.4.2 คลิกปุ่มไม่อนุมัติ **เมื่อบุมัติ** ข้อมูลของผู้สมัครจะถูกย้ายไปเก็บในเมนู "ข้อมูลผู้สมัครไม่ได้ รับการอนุมัติ"

3.5 ข้อมูลผู้สมัครไม่ได้รับการอนุมัติ

| สดง 🔹 รายการ ค้นหา: |                    |     |                  |   |                |    |                  |  |
|---------------------|--------------------|-----|------------------|---|----------------|----|------------------|--|
| ลำดับ 🔺             | เลขประจำดัวประชาขน | \$  | ชื่อ-นามสกุล     | ¢ | ว/ด/ป ที่สมัคร | \$ | ดำเนินการ        |  |
| 1                   | 3002520053241      | เดี | าหญิงทดลอง ทดลอง |   | 18/09/2560     |    | 📤 เรียกคืนข้อมูล |  |

3.4.2 คลิกปุ่ม (รียกคืนข้อมูล เพื่อเรียกข้อมูลกลับเพื่อนำเข้าสู่ระบบอีกครั้ง ข้อมูลจะถูกย้าย กลับไปยังเมนู "ข้อมูลผู้รับสมัคร"

4. จัดการข้อมูลนักเรียนติด G

4.1 ข้อมูลผู้สมัครที่ไม่มีเลขประจำตัวประชาชนจะถูกพักไว้ที่หน้าเมนูนี้ เพื่อรอให้ระบบตรวจสอบข้อมูลและทำ การออกเลข G ให้แก่ผู้สมัคร

| 🏛 จัดการขั  | จัดการข่อมูลนักเรียนติด G      |                    |                      |                         |                 |             |  |  |  |  |  |  |
|-------------|--------------------------------|--------------------|----------------------|-------------------------|-----------------|-------------|--|--|--|--|--|--|
| ข้อมูลขึ้นพ | ข้อมูลขึ้มทะเบียน G จำนวน 1 คน |                    |                      |                         |                 |             |  |  |  |  |  |  |
| แสดง        | แสดง รายการ ดันหา              |                    |                      |                         |                 |             |  |  |  |  |  |  |
| ลำดับ       | ▲ เลขประจำด้วประชาขน ≑         | ชื่อ-นามสกุล ≑     | ว/ด/ป ที่ส่งข้อมูล ≑ | ชื่อ-สกุลผู้ส่งข้อมูล 🗘 | สาถานะ ≑        | ตำเนินการ ≑ |  |  |  |  |  |  |
| 1           | ศาลังดำเนินการ                 | เด็กชายทดสอบ ทดสอบ | //543                |                         | ก่าลังดำเน็นการ |             |  |  |  |  |  |  |
| แสดง 1 ถึ   | นสดงได้ง่าจาการขอกร            |                    |                      |                         |                 |             |  |  |  |  |  |  |

5. ระบบพิมพ์บัตรนักเรียน

5.1 ข้อมูลนักเรียน->ระบบพิมพ์บัตรนักเรียน ค้นหานักเรียนที่จะทำการพิมพ์บัตรนักเรียนโดยเลือกระดับชั้น และห้องเรียน แล้วคลิกปุ่ม "เริ่มค้นหา"

|                             |                                        | 🏛 ระบบพิมพ์บัตรนักเรื                            | ยน                              |         |             |             |
|-----------------------------|----------------------------------------|--------------------------------------------------|---------------------------------|---------|-------------|-------------|
|                             |                                        | <b>Q</b> ค้นหานักเรียน                           |                                 |         |             |             |
|                             |                                        | เถือกระดับขึ้น - ห้อง :<br>เลือก<br>✔ เริ่มคันหา | ▼ - เลือก ▼                     |         |             |             |
| 5.2 แสดง<br>🔺 พิมพ์บัดรเวีย | ข้อมูลนักเรียน<br><sup>หมทั้งหมด</sup> | แล้วคลิกปุ่ม 🎐 <sup>เมพับครเรียนทั่ง</sup>       | <sup>หมด</sup> หรือ 🖨 พิมพ์บัดร | เพื่อพิ | มพ์เฉพาะที่ | ต้องการ     |
| แสดง 🔻                      | รายการ                                 |                                                  |                                 |         | ดันหา:      |             |
| ี่ลำดับ ≑                   | รหัสนักเรียน 🗘                         | ชื่อ - นามสกุล 🛛 🖨                               | ระดับชั้น 🗘                     | ห้อง 🜲  | ประเภท 🗸    | จัดการ 🖨    |
| 3                           | 0159083                                | เด็กชายภีม ชัยวิสุทธิ์                           | เตรียมความพร้อม                 | 1       | ไป - กลับ   | 🚔 พิมพ์บัตร |
| 4                           | 0159060                                | เด็กชายอานนท์ โสดาดวง                            | เตรียมความพร้อม                 | 1       | ไป - กลับ   | 🚔 พิมพ์บัตร |
| 1                           | 0061                                   | เด็กหญิงช่อฟ้า อุริต                             | เตรียมความพร้อม                 | 1       |             | 🚔 พิมพ์บัตร |
| 2                           | 560                                    | เด็กชายธาวิน สละ                                 | เตรียมความพร้อม                 | 1       |             | 🖨 พิมพ์บัตร |

#### 6. จัดการข้อมูลนักเรียน

6.1 ข้อมูลนักเรียน -> จัดการข้อมูลนักเรียน ค้นหานักเรียนโดยใช้ รหัสนักเรียน/ชื่อ/นามสกุล/เลขประจำตัว ประชาชน อย่างใดอย่างหนึ่ง และเลือกระดับชั้น/ห้องเรียนที่ต้องการค้นหา แล้วคลิกปุ่ม "เริ่มค้นหา"

| Q ดันเ                | Q ค้นหานักเรียน                                |  |  |  |  |  |  |  |
|-----------------------|------------------------------------------------|--|--|--|--|--|--|--|
| รหัสนัย               | รหัสนักเรียน/ขื่อ/นามสกุล/เลขประจำตัวประชาชน : |  |  |  |  |  |  |  |
| Q                     | ง รหัสนักเรียน/ขือ/นามสกุล/เลขประจำด้วประชาชน  |  |  |  |  |  |  |  |
| เลือกร<br>เส<br>く เรื | ะดับขึ้น - ห้อง :<br>ลือก ▼เลือก ▼<br>ร์มค้นหา |  |  |  |  |  |  |  |

6.2 ระบบจะแสดงข้อมูลนักเรียน แล้วคลิกปุ่ม 🎯 เพื่อแก้ไขข้อมูลนักเรียน

| <b>อ</b> ข้อมูลนักเรียน | I                    |                             |                 |        |           |          |  |  |  |
|-------------------------|----------------------|-----------------------------|-----------------|--------|-----------|----------|--|--|--|
| แสดง                    | งัดง ▼ รายการ ค้นหา: |                             |                 |        |           |          |  |  |  |
| ลำดับ ≑                 | รหัสนักเรียน 🗘       | ชื่อ - นามสกุล 🔶            | ระดับชั้น 🖨     | ห้อง 🗘 | ประเภท 👻  | จัดการ 🌲 |  |  |  |
| 3                       | 0159083              | เด็กชายภีม ชัยวิสุทธิ์      | เตรียมความพร้อม | 1      | ไป - กลับ | đ        |  |  |  |
| 4                       | 0159060              | เด็กชายอานนท์ โสดาดวง       | เตรียมความพร้อม | 1      | ไป - กลับ | đ        |  |  |  |
| 5                       | 0158024              | เด็กชายกิดดิกัณตพงษ์ อู่ทอง | เตรียมความพร้อม | 10     | ไป - กลับ | đ        |  |  |  |
| 6                       | 0159064              | เด็กชายณรรฐนนท์ พรหมสถิตกุล | เตรียมความพร้อม | 10     | ไป - กลับ | đ        |  |  |  |

## 6.3 แสดงฟอร์มแก้ไขข้อมูลนักเรียน

| -                          | เลขประจำดั           | วนกเรยน :    | เลขประจำด้วนิกเรยน    |              |           |       |     |                   |        |                  |   |
|----------------------------|----------------------|--------------|-----------------------|--------------|-----------|-------|-----|-------------------|--------|------------------|---|
|                            | ชื่อ-สกุล :          |              | -ตำนำหน้า- 🔻          | ชื่อ         |           |       |     | นามสกุล           |        |                  |   |
| เรืออซิฟล์ ไม่ปี 2อ        | ชื่อ-สกุลภาษ         | กอังกฤษ :    | -ศานาหน้า- 🔻          | ชื่อภาษา     | เอ้งกฤษ   |       |     | นามสกุลภาษาอังกฤษ |        |                  |   |
| GI C LO                    | วัน/เดื              | อน/ปีเกิด :  | วันที่ 🔻              | เดือน        | •         | ปี    |     | Ŧ                 | กลุ่มเ | ลือด             | • |
|                            |                      | เชื้อชาดิ :  | -เชื้อชาดิ-           | Ŧ            |           | สัญชา | ดิ: | -สัญชาดิ-         | าติ-   |                  | Ŧ |
|                            |                      | ศาสนา :      | -ศาสนา-               | Ŧ            |           | ชนเผ  | h:  | -ชนเผ่า-          |        |                  | Ŧ |
| ประเภทด้อยโอกาส :          |                      |              | -ประเภทต้อยโอกาส-     |              |           |       |     |                   |        |                  |   |
| ประเภท :                   |                      | ประเภท :     | -ประเภท-              |              |           |       |     |                   |        |                  | Ŧ |
|                            |                      | ที่พัก :     | -ทีฬก-                |              |           |       |     |                   |        |                  | Ŧ |
|                            | วัน/เดือน/ปีเ ท่     | เมาสมัคร :   | วันที่                | Ŧ            | เดือน     |       |     | Ŧ                 | ប      |                  | Ŧ |
| การศึกษาที่สมัครเรียน :    | ปีการศึกษา           | •            | ชั้นที่สมัครเรียน :   | -ชั้นที่สมัด | รเรียน- 🔻 | ·     | ห้  | ้องที่สมัครเรีย   | มน :   | ห้องที่เข้าเรียน | Ŧ |
| ชั้นปัจจุบัน :             | -ขั้นบีจจุบัน-       | •            | ห้อง :                | ห้อง         | •         | ,     |     |                   |        |                  |   |
| ข้อมูลที่อยู่ ข้อมูลบิดา-ม | ารดา ข้อมูลผู้ปกครอง | -พี่น้อง ข้เ | อมูลการสมัครเพิ่มเติม |              |           |       |     |                   |        |                  |   |
| 0 สื่อสองการเป็นแก้งกา     |                      |              |                       |              |           |       |     |                   |        |                  |   |

\*ในส่วนของห้องเรียน ต้องทำการเพิ่มข้อมูลห้องเรียนในระบบก่อนจึงจะสามารถเลือกห้องเรียนได้

6.4 แก้ไขข้อมูลนักเรียนตามที่ต้องการให้เรียบร้อย แล้วคลิกปุ่ม "บันทึกข้อมูล" ด้านล่างแบบฟอร์ม

#### 7. สุขภาวะ

7.1 เมนู ข้อมูลนักเรียน -> สุขภาวะ ค้นหานักเรียนตาม รหัสนักเรียน/ชื่อ/นามสกุล/เลขประจำตัวประชาชน อย่างใดอย่างหนึ่ง และเลือกระดับชั้น/ห้องเรียน/เดือน/ปี แล้วคลิกปุ่ม "เริ่มค้นหา"

| Q ค้นหานักเรียน                                |                                      |  |  |  |  |  |  |  |
|------------------------------------------------|--------------------------------------|--|--|--|--|--|--|--|
| รหัสนักเรียน/ขื่อ/นามสกุล/เลขประจำตัวประชาชน : |                                      |  |  |  |  |  |  |  |
| Q รหัสนักเรียน/ขื่อ/นามสกุล/เลขประจำตัวประชาชน |                                      |  |  |  |  |  |  |  |
| เลือกระดับขึ้น - ห้อง :                        | เลือกระดับชั้น - ห้อง : เดือน - ปี : |  |  |  |  |  |  |  |
| เลือก 🔻เลือก 🔻                                 | เดือน 🔻 2560 🔻                       |  |  |  |  |  |  |  |
| ✔ เริ่มด้นหา                                   |                                      |  |  |  |  |  |  |  |

## 7.2 ตารางการกรอกข้อมูลสุขภาวะนักเรียน กรอกข้อมูลให้เรียบร้อย แล้วคลิกปุ่ม "บันทึกข้อมูล"

| 🖸 ข้อมูลนักเรียน | จำนวนทั้งหมด 21 คน |                           |         |         |
|------------------|--------------------|---------------------------|---------|---------|
| ลำดับ            | รหัสนักเรียน       | ชื่อ - นามสกุล            | น้ำหนัก | ส่วนสูง |
| 1                | 08980              | เด็กชายซานเจิ้น แซ่ลี     | น้ำหนัก | ส่วนสูง |
| 2                | 08981              | เด็กขายธีรเขษฐ์ สนธิโพธิ์ | น้ำหนัก | ส่วนสูง |
| 3                | 08982              | เด็กหญิงศิรภัสสร แซ่ท่อ   | น้ำหนัก | ส่วนสูง |

- 8. ครูรับผิดชอบนักเรียน
  - 8.1 เมนู ข้อมูลนักเรียน -> ครูรับผิดชอบนักเรียน
  - 8.2 เลือกบุคลากรที่ต้องการ แล้วคลิกปุ่ม "เริ่มค้นหา"
  - 8.3 คลิกรูป ≥ เพื่อเพิ่มนักเรียนให้บุคลากรที่เลือก
  - 8.4 คลิกรูป 💌 เพื่อลบนักเรียนออกจากบุคลากรที่เลือก

| เลือ   | กบุตลากร : Q นางสาวกนกวรรณ จันทะเบี้ยว | 🗸 เริ่มดันหา                 |
|--------|----------------------------------------|------------------------------|
|        |                                        |                              |
| นักเรี | ยนทั้งหมด (35 คน)                      | นักเรียนในความดูแล ( 1 คน)   |
| 1.     | 560 เด็กชายธาวิน สละ                   | 1. 0061 เด็กหญิงช่อฟ้า อุริต |
| 2.     | 0159028 เด็กชายภูวเรศ กล่องแก้ว        |                              |
| 3.     | 0558006 เด็กชายภรัณยู คณะฤทธิ์         |                              |
| 4.     | 0558015 เด็กชายชนาธิป กอสันเพียะ       |                              |
| 5.     | 0558022 เด็กชายพันธกาน์ แรงงาน         |                              |
| 6.     | 0558025 เด็กหญิงวาวินี ธรรมใจ          |                              |
| 7.     | 0558026 นางสาวชนิดาภา เสียงเอก 🔊       |                              |
| 8.     | 0558027 เด็กชายเชษฐา ขัยนาฮี           |                              |
| 9.     | 0558031 เด็กชายชยณัฐ รัตนถิรกุล 🔊      |                              |
| 10.    | 0558032 เด็กชายนพพร นวลสีดา            |                              |

#### 9. ส่งต่อนักเรียนและอื่นๆ

9.1 เมนู ข้อมูลนักเรียน -> ส่งต่อนักเรียนและอื่นๆ

9.2 ค้นหานักเรียนที่ต้องการ สามารถค้นหาโดยใช้ รหัสนักเรียน/ชื่อ/นามสกุล/เลขประจำตัวประชาชนหรือ ระดับชั้น/ห้อง แล้วคลิกปุ่ม "เริ่มค้นหา"

## 9.3 แสดงข้อมูลนักเรียน แล้วคลิกปุ่ม 📝 เพื่อจัดการสถานะนักเรียน

| ( | <b>3</b> ข้อมูลนักเรียน | L              |                         |                   |        |                  |          |  |
|---|-------------------------|----------------|-------------------------|-------------------|--------|------------------|----------|--|
| 1 | แสดง รายการ ค้นหา:      |                |                         |                   |        |                  |          |  |
|   | ลำดับ 📤                 | รหัสนักเรียน 🜲 | ชื่อ - นามสกุด 🔶        | ระดับชั้น 🗘       | ห้อง 🖨 | ประเภท 🗘         | จัดการ 🜲 |  |
|   | 1                       | 4860           | เด็กหญิงกนกรัศมี จะแผ่  | ประถมศึกษาปีที่ 1 | 1      | ให้บริการที่บ้าน | đ        |  |
|   | 2                       | 4846           | เด็กชายกิตติทัต ฟ้าร่วน | ประถมศึกษาปีที่ 1 | 1      | ไป - กลับ        | đ        |  |
|   | 3                       | 4847           | เด็กชายคำ กอคำ          | ประถมศึกษาปีที่ 1 | 1      | ไป - กลับ        | đ        |  |
|   | 4                       | 4848           | เด็กชายจะแฮ จะลา        | ประถมศึกษาปีที่ 1 | 1      | ให้บริการที่บ้าน | đ        |  |
|   | 5                       | 4849           | เด็กชายจาม ปู่หา        | ประถมศึกษาปีที่ 1 | 1      | ให้บริการที่บ้าน | ß        |  |

9.4 ระบบแสดงแบบฟอร์มจัดการสถานะนักเรียนขึ้น ให้กรอกข้อมูลให้ครบถ้วน แล้วคลิกปุ่ม "บันทึกข้อมูล"

| 🛓 ข้อมูลนักเรียน                                                                               |                                                                             |
|------------------------------------------------------------------------------------------------|-----------------------------------------------------------------------------|
| เลขบัตรประจำตัวประชาชน :<br>เลขประจำตัวนักเรียน :<br>ชื่อ-นามสกุล :<br>ระดับชั้น :<br>ประเภท : | 110<br>0061<br>เด็กหญิงช่อฟ้า อุริต<br>เตรียมความพร้อม ห้อง : 1             |
| 🌣 จัดการสถานะนักเรียน                                                                          |                                                                             |
| สถานะนักเรียน :<br>วันที่มีผล :<br>สาเหตุ :                                                    | สถานะ <ul> <li>รันที</li> <li>เดือน &lt; บี</li> <li>บี</li> <li></li></ul> |

10. นักเรียนส่งต่อรอการยืนยัน

10.1 เมนู ข้อมูลนักเรียน -> นักเรียนส่งต่อรอการยืนยัน

10.2 ค้นหานักเรียนที่ได้ทำการส่งต่อ แต่รอการยืนยันจากสถานศึกษา สามารถค้นหาโดยใช้ รหัสนักเรียน/ชื่อ/ นามสกุล/เลขประจำตัวประชาชนหรือระดับชั้น/ห้อง แล้วคลิกปุ่ม "เริ่มค้นหา"

| Q คัน      | ู ค้นหานักเรียนส่งต่อรอการยืนยัน                     |  |  |  |  |  |  |
|------------|------------------------------------------------------|--|--|--|--|--|--|
| รหั        | ัสนักเรียน/ชื่อ/นามสกุล/เลขประจำดัวประชาชน :         |  |  |  |  |  |  |
| Q          | รหัสนักเรียน/ขื่อ/นามสกุล/เลขประจำตัวประชาชน         |  |  |  |  |  |  |
| เลือก<br>เ | ระดับขึ้น - ห้อง :<br>เลือก ▼เลือก ▼<br>✔ เริ่มคันหา |  |  |  |  |  |  |

| O ข้อมูลนักเรียนส่งต่อรอการยืนยัน *หมายเหตุ นักเรียนที่ใม่สามารถเรียกกลับได้ เนื่องจากนักเรียนคนดังกล่าวมือยู่ในระบบแล้ว |                           |                 |           |                |                  |                 |                   |  |  |
|----------------------------------------------------------------------------------------------------|---------------------------|-----------------|-----------|----------------|------------------|-----------------|-------------------|--|--|
| แสดง 🔹 รายการ คันหา:                                                                                                    |                           |                 |           |                |                  |                 |                   |  |  |
| ลำดับ^                                                                                                    | ชื่อ - นามสกุล 🛛 🖨        | ระดับชั้น 🜲     | ประเภท≎   | สถานะ 🖨        | วันที่ดำเนินการ≑ | หมายเหตุ 🗘      | เรียกคืนข้อมูล \$ |  |  |
| 1                                                                                                    | เด็กหญิงกัญญาวีร์ ทัพไทย  | เตรียมความพร้อม |           | ส่งต่อนักเรียน | 07/07/2559       | เข้าเรียนในระบบ | *                 |  |  |
| 2                                                                                                    | เด็กหญิงสีริณัฏฐ์ ทองสีมา | เตรียมความพร้อม | ไป - กลับ | ส่งต่อนักเรียน | 09/06/2558       | ส่งต่อ          | <u>*</u>          |  |  |
| 3                                                                                                    | เด็กชายกันตพงศ์ จารีย์    | เตรียมความพร้อม | ไป - กลับ | ส่งต่อนักเรียน | 10/02/2560       | ส่งต่อ          | *                 |  |  |
| 4                                                                                                    | เด็กชายอรรณพ สันประเสริฐ  | เตรียมความพร้อม | ไป - กลับ | ส่งต่อนักเรียน | 12/09/2559       | ส่งต่อ          | *                 |  |  |
| 5                                                                                                    | เด็ดชายคอมชนต์ มารีสัมพร์ | เตรียงความพร้อง | ไป คลับ   | ส่งต่อพัณธียน  | 15/06/2550       | ತೊಡೆದ           | ¥                 |  |  |

10.3 แสดงข้อมูลนักเรียนที่ส่งต่อรอการยืนยัน สามารถเรียกข้อมูลกลับได้โดยคลิกปุ่ม 📥 เพื่อเรียกข้อมูลกลับ

#### 11. รับนักเรียนส่งต่อ

- 11.1 เมนู ข้อมูลนักเรียน -> รับนักเรียนส่งต่อ
- 11.2 แสดงรายชื่อนักเรียนที่ถูกส่งต่อจากศูนย์การศึกษาพิเศษอื่นๆ มายังศูนย์การศึกษาพิเศษของผู้ใช้งาน

| € ข้อมูลรับ<br>* หมายเหตุ | D ข้อมูลรับนักเรียนส่งต่อ<br>' หมายเหตุ หลังจากอนุมัตินักเรียนแล้ว กรุณากรอกข้อมูล รหัสนักเรียน ปีการศึกษา ขั้น ห้อง ให้ครบถ้วน (เพื่อป้องกันข้อมิดพลาดในเมนูอื่น) ค่ะ |                |                                                      |   |              |                         |  |  |  |  |  |
|---------------------------|----------------------------------------------------------------------------------------------------|----------------|------------------------------------------------------|---|--------------|-------------------------|--|--|--|--|--|
| แสดง                      | สดง • รายการ ดันหา:                                                                                                    |                |                                                      |   |              |                         |  |  |  |  |  |
| ลำดับ 📤                   | ชื่อ - นามสกุด                                                                                                    | ≑ สถานะ ≑      | สถานศึกษาเดิม                                        | ¢ | วันที่มีผล ≑ | ดำเนินการ 🌲             |  |  |  |  |  |
| 1                         | เด็กชายธีระเดช วงษ์ชาลี                                                                                                    | ส่งต่อนักเรียน | ศูนย์การศึกษาพิเศษ เขตการศึกษา 10 จังหวัดอุบลราชธานี |   | 11/10/2559   | ✔ อนุมัติ 🗶 ใม่อนุมัติ  |  |  |  |  |  |
| 2                         | เด็กชายนันทิพัฒน์ เพชรประดับ                                                                                                    | ส่งต่อนักเรียน | ศุนย์การศึกษาพิเศษประจำจังหวัดเพชรบุรี               |   | 20/07/2560   | ✔ อนุมัติ 🗶 ใม่อนุมัติ  |  |  |  |  |  |
| 3                         | เด็กชายบุญรอด ภาชนะพลู                                                                                                    | ส่งต่อนักเรียน | ศูนย์การศึกษาพิเศษ เขตการศึกษา 11 จังหวัดนครราชสีมา  |   | 01/11/2559   | ✔ อนุมัติ 🗱 "ไม่อนุมัติ |  |  |  |  |  |
| 4                         | เด็กชายปัญญา สิงหเสม                                                                                                    | ส่งต่อนักเรียน | ศูนย์การศึกษาพิเศษประจำจังหวัดพัทลุง                 |   | 30/06/2560   | ✔ อนุมัติ 🗶 ใม่อนุมัติ  |  |  |  |  |  |
| 5                         | เด็กหญิงพัชริดา อันทรศรี                                                                                                    | ส่งต่อนักเรียน | ศูนย์การศึกษาพิเศษประจำจังหวัดกาฬสินธุ์              |   | 14/06/2559   | ✔ อนุมัติ 🗶 "ไม่อนุมัติ |  |  |  |  |  |

11.3 คลิกปุ่ม 🔽 พากต้องการรับนักเรียนเข้าสู่ระบบของสถานศึกษา

11.4 หลังจากอนุมัตินักเรียนแล้ว กรุณากรอกข้อมูล รหัสนักเรียน ปีการศึกษา ชั้น ห้อง ให้ครบถ้วน (เพื่อป้องกันข้อผิดพลาดในเมนูอื่น)

11.5 คลิกปุ่ม 🙁 พากไม่ต้องการรับนักเรียนเข้าสู่ระบบของสถานศึกษา ข้อมูลเด็กจะถูกส่งกลับไปยัง สถานศึกษาเดิมในเมนู "นักเรียนที่จำหน่ายแล้ว"

#### 12. นักเรียนที่จำหน่ายแล้ว

12.1 ค้นหานักเรียนที่จำหน่ายแล้ว สามารถค้นหาโดยใช้ รหัสนักเรียน/ชื่อ/นามสกุล/เลขประจำตัวประชาชน และเลือกสถานะนักเรียนที่จำหน่าย แล้วคลิกปุ่ม "เริ่มค้นหา"

| Q ค้นหานักเรียน ที่จำหน่ายแล้ว                       |                                               |  |  |  |  |  |  |  |
|------------------------------------------------------|-----------------------------------------------|--|--|--|--|--|--|--|
| รหัสนักเรียน/ชื่อ/นามสกุล/เลขประจำตัวประชาชน :       |                                               |  |  |  |  |  |  |  |
| Q รหัสนักเรียน/ขือ/นามสกุล/เลขประจำดัวประชาชน        | Q รหัสนักเรียน/ขือ/นามสกุล/เลขประจำตัวประชาชน |  |  |  |  |  |  |  |
| เลือกระดับขึ้น - ห้อง : ฮ<br>เลือก ▼<br>✔ เริ่มค้นหา | าานะนักเรียนที่จำหน่าย :<br>เลือก ▼           |  |  |  |  |  |  |  |
|                                                      |                                               |  |  |  |  |  |  |  |

# 12.2 แสดงข้อมูลนักเรียน สามารถคลิกปุ่ม 🃩 เพื่อเรียกรายชื่อนักเรียนกลับเข้าระบบ

🖸 ข้อมูลนักเรียน ที่จำหน่ายแล้ว \*หมายเหตุ นักเรียนที่ไม่สามารถเรียกกลับได้ เนื่องจากนักเรียนคนดังกล่าวมีอยู่ในระบบแล้ว

| แสดง         | เดง 🔹 รายการ ค้นหา:      |                     |              |                    |                       |          |                      |  |  |
|--------------|--------------------------|---------------------|--------------|--------------------|-----------------------|----------|----------------------|--|--|
| ี่ลำดับ<br>≎ | ชื่อ - นามสกุล ⇒         | ระดับชั้น 🜲         | ประเภท<br>\$ | สถานะ ≑            | วันที่ดำเนินการ<br>\$ | หมายเหตุ | เรียกคืนข้อมูล<br>\$ |  |  |
| 3            | เด็กชายกฤตนัย จันทะนงค์  | เตรียมความ<br>พร้อม | ไป -<br>กลับ | ส่งต่อ<br>นักเรียน | 03/06/2557            |          | *                    |  |  |
| 4            | เด็กชายคุณานนต์ นทิคามิน | เตรียมความ<br>พร้อม | ไป -<br>กลับ | ส่งต่อ<br>นักเรียน | 03/06/2557            |          | *                    |  |  |
| 5            | เด็กชายชวินบุตร ผิวอ่อน  | เตรียมความ<br>พร้อม | ไป -<br>กลับ | ส่งต่อ<br>นักเรียน | 03/06/2557            |          | *                    |  |  |
| 6            | เด็กชายญาณพัทธ์ ธุวะนาคะ | เตรียมความ<br>พร้อม | ไป -<br>กลับ | ส่งต่อ<br>นักเรียน | 03/06/2557            |          | *                    |  |  |

#### 13. ตรวจสอบการกรอกข้อมูล

## 13.1 แสดงข้อมูลนักเรียนที่กรอกสมบูรณ์และไม่สมบูรณ์

🏛 ตรวจสอบการกรอกข้อมูล

| 🗶 จำนวนข้อมูลที่ไม่ได้กรอก |                               |              |                        |
|----------------------------|-------------------------------|--------------|------------------------|
| เถขประจำตัวประชาชน         | เลขประจำตัวนักเรียน           | ชื่อ-นามสกุด | ชื่อ-นามสกูดภาษาอังกฤษ |
| จำนวน 0 คน                 | จำนวน 1 คน                    | จำนวน 0 คน   | จำนวน 290 คน           |
| วันเดือนปีเกิด             | เชื้อชาติ                     | สัญชาติ      | ศาสนา                  |
| จำนวน 2 คน                 | จำนวน 0 คน                    | จำนวน 0 คน   | จำนวน 0 คน             |
| ชนเผ่า<br>จำนวน 0 คน       | ประเภทความพิการ<br>จำนวน 0 คน |              |                        |

## บริการศูนย์การศึกษาพิเศษ

#### 14. แผนการจัดการศึกษาเฉพาะบุคคล (IEP)

- 14.1 เมนู บริการศูนย์การศึกษาพิเศษ -> แผนการจัดการศึกษา
- 14.2 เลือกปีการศึกษาและประเภทการให้บริการ จากนั้นคลิกปุ่ม "จัดการข้อมูล"

| 🖰 เลือกปีการศึกษา |        |                    |           |                |  |  |  |
|-------------------|--------|--------------------|-----------|----------------|--|--|--|
|                   |        |                    |           |                |  |  |  |
| ปีการศึกษา        | 2560 • | ประเภทการให้บริการ | [-เลือก-] | ▼ จัดการข้อมูล |  |  |  |
|                   |        |                    |           |                |  |  |  |

## 14.3 แสดงรายชื่อนักเรียนในประเภทที่เลือก

| 2 | 嶜 แตนการจัดการศึกษาเฉพาะบุคคล (IEP) มีการศึกษา 2560 |                             |                      |                     |  |  |  |  |  |
|---|-----------------------------------------------------|-----------------------------|----------------------|---------------------|--|--|--|--|--|
| u | แสดง รายการ ค้นหา:                                  |                             |                      |                     |  |  |  |  |  |
|   | ลำดับ 📍                                             | ชื่อ-นามสกุล 🌩              | ประเภทนักเรียน 🗢     | จัดการข้อมูล(IEP) ≑ |  |  |  |  |  |
|   | 1                                                   | เด็กหญิงณัฐกร เบ็ญอ้าหมาด   | นักเรียนที่บ้าน      | สัดการ IEP          |  |  |  |  |  |
|   | 2                                                   | เด็กชายจักรพรรดิ์ เมืองราชา | นักเรียนไป - กลับ    | จัดการ IEP          |  |  |  |  |  |
|   | 9                                                   | เด็ลชายเขีลเยร้ณเข้ จเด้า.จ | จ้ากเรียงเป็งไ กล้าง | Toms IED            |  |  |  |  |  |

14.4 จัดการข้อมูล IEP ของนักเรียนโดยคลิกปุ่ม 🌆

#### 14.5 บันทึกข้อมูล IEP เรียบร้อยแล้ว คลิกปุ่ม "บันทึกข้อมูล"

| 💾 ข้อมูลนักเรียน [เด็กหญิง |                       |                |                                                         |    |               |                 |   |
|----------------------------|-----------------------|----------------|---------------------------------------------------------|----|---------------|-----------------|---|
| ปีการศึกษา :               | 2560                  |                |                                                         |    |               |                 |   |
| ทักษะการจัดการศึกษา :      | -ทักษะการจัดการศึกษา- |                |                                                         |    |               | v               |   |
| วันที่เริ่มแผน :           | วันที                 | •              | ดือน                                                    | ¥  | บี            | V               |   |
| วันที่สิ้นสุดแผน :         | วันที                 | •              | ดือน                                                    | ¥  | ปี            | V               |   |
|                            |                       | 🕒 บัน          | เท็กข้อมูล 🤇 <table-cell-rows> ยกเลิก</table-cell-rows> |    |               |                 |   |
|                            |                       |                |                                                         |    |               |                 |   |
| 😤 ข้อมูลนักเรียน           |                       |                |                                                         |    |               |                 |   |
| แสดง 🔹 รายการ              |                       |                |                                                         |    |               | ด้นหา:          |   |
| ลำดับ 📤 ทัก                | ษะการจัดการศึกษา 🗘    | วันที่เริ่มแผน | ≑ วันที่สิ้นสุดแผน                                      | \$ | เป้าหมาย 1 ปี | ≑ จัดการ ≑ ถบ ≑ | ; |

| 14.6 เพิ่มเป้าหมาย 1 ปี | โดยคลิกที่ปุ่ม <sup>เป้าหมายระยะ 1 ป</sup> |             |   |
|-------------------------|--------------------------------------------|-------------|---|
| วันทีสินสุดแผน : วันที  | • เดือน                                    | <b>•</b> ปี | • |
|                         | 🖹 บันทึกข้อมูล 🤇 👈 ย                       | ບກເລີກ      |   |

| 😤 ข้อมูลนักเรียน |                       |                  |                    |                   |            |      |  |  |  |
|------------------|-----------------------|------------------|--------------------|-------------------|------------|------|--|--|--|
| แสดง 🔹           | Ŕ                     | ันหา:            |                    |                   |            |      |  |  |  |
| ลำดับ 📍          | ทักษะการจัดการศึกษา 🌲 | วันที่เริ่มแผน 💠 | วันที่สิ้นสุดแผน 🗘 | เป้าหมาย 1 ปี  🌲  | จัดการ ≑   | ลบ 🌲 |  |  |  |
| 1                | -                     |                  |                    | เป้าหมายระยะ 1 ปี | จัดการ IIP | Ê    |  |  |  |

- 14.7 ถ้าต้องการลบ IEP ให้คลิกที่รูป <sup>1</sup> ของ IEP
   14.8 จัดการ เพิ่ม/ ลบ IIP คลิกที่รูป <sup>จัดการ IIP</sup>
- 15. แผนการจัดการสอนเฉพาะบุคคล (IIP)
  - 15.1 คลิกที่รูป 훡การ IIP
  - 15.2 เลือกเป้าหมายระยะยาว 1 ปี และระบุจุดประสงค์เชิงพฤติกรรม และคลิกปุ่ม "บันทึกข้อมูล"
  - 15.3 คลิกที่ไอคอน 🕝 เพื่อแก้ไข
  - 15.4 คลิกปุ่มเพิ่มคะแนน เพื่อกรอกผลการประเมิน

| 😤 ข้อมูลนักเรียน                                      |                       |                          |            |        |      |  |  |  |
|-------------------------------------------------------|-----------------------|--------------------------|------------|--------|------|--|--|--|
| แสดง 💌 รายการ ค้นหา:                                  |                       |                          |            |        |      |  |  |  |
| ลำดับ 🔺                                               | ทักษะการจัดการศึกษา 🗘 | จุดประสงค์เชิงพฤติกรรม 🖨 | คะแนนรวม 🌲 | แก้ไข≑ | ถบ ≑ |  |  |  |
| 1                                                     |                       |                          | เพิ่มคะแนน | Ø      | đ    |  |  |  |
| แสดง 1 ถึง 1 จาก 1 รายการ<br>หน้าก้อนหน้า 1 หน้าถัดไป |                       |                          |            |        |      |  |  |  |
| •                                                     |                       |                          |            |        |      |  |  |  |

#### 16. บันทึกการรับบริการประจำวัน (ปว.)

- 16.1 เมนู บริการศูนย์การศึกษาพิเศษ -> การรับบริการ (ปว) ในศูนย์ หรือ นอกศูนย์
- 16.2 เลือกประเภทการให้บริการ
- 16.3 เลือกวันที่ให้บริการ ปว. คลิกปุ่ม "ตกลง"

| 🗂 เช็คชื่อ |                   |            |      |
|------------|-------------------|------------|------|
|            | วันที่-เดือน-ปี : | วว/ดด/ปปปป | ตกลง |
| (          |                   |            |      |

\* หากต้องการให้ระบบแสดงเฉพาะรายชื่อนักเรียนที่อยู่ในการดูแลของผู้ใช้งานเท่านั้น ให้เข้าสู่ระบบด้วย ชื่อผู้ใช้ของผู้ใช้งาน (USER)

16.4 บันทึกข้อมูลการรับบริการ โดยใส่เครื่องหมาย ในช่อง 🔲 เรียบร้อยแล้ว คลิกปุ่ม "บันทึกข้อมูล"

| ประจำวันที่ 16 ตุลาคม พ.ศ. 2560 |                  |                             |                 |                     |                    |              |  |  |  |
|---------------------------------|------------------|-----------------------------|-----------------|---------------------|--------------------|--------------|--|--|--|
|                                 |                  |                             |                 |                     |                    | บันทึกข้อมูล |  |  |  |
| ลำดับ                           | รหัส<br>นักเรียน | ชื่อ-นามสกุล                | ระดับชั้น       | ประเภทนักเรียน      | สถานที่รับบริการ   |              |  |  |  |
| 1                               | 63233            | เด็กชายจักรพรรดิ์ เมืองราชา | เตรียมความพร้อม | เด็กนักเรียนไป-กลับ | รับบริการในศูนย์ 🔹 | Ø            |  |  |  |
| 2                               | 63235            | เด็กชายไชยวัฒน์ ชูด้วง      | เตรียมความพร้อม | เด็กนักเรียนไป-กลับ | รับบริการในศูนย์ 🔹 |              |  |  |  |
| 3                               | 63279            | เด็กหญิงนภัสวรรณ อ่อนบัว    | เตรียมความพร้อม | เด็กนักเรียนไป-กลับ | รับบริการในศูนย์ 🔹 |              |  |  |  |
| 4                               | 63288            | เด็กชายยศกร อ่อนจร          | เตรียมความพร้อม | เด็กนักเรียนไป-กลับ | รับบริการในศูนย์ 🔹 |              |  |  |  |

16.5 ถ้าต้องการแก้ไขข้อมูลการรับบริการ เลือกเครื่องหมาย 🗹 ออกจากช่อง แล้วคลิกปุ่ม "บันทึกข้อมูล"

#### 17. บันทึกการรับบริการเด็กพิการเรียนรวม

17.1 เมนู บริการศูนย์การศึกษาพิเศษ -> การรับบริการเด็กพิการเรียนรวม

17.2 ค้นหานักเรียนเรียนรวมที่เข้าใช้บริการ โดยระบุ เลขประจำตัวประชาชน / ชื่อ/สกุล อย่างใดอย่างหนึ่ง

| เลขประจำดัวประชาชน/ชื่อ/นามสกุล : | เขดพื้นที่ :    | โรงเรียน :                              |   |
|-----------------------------------|-----------------|-----------------------------------------|---|
| เลขประจำตัวประชาชน/ชื่อ/นามสกุล   | เลือกเขตพื้นที่ | <ul> <li>เลือกเขตพื้นที่ก่อน</li> </ul> | • |
| 🖌 เริ่มด้าหว                      |                 |                                         |   |

# 17.3 คลิกปุ่ม 🕜 หลังชื่อของนักเรียน

17.4 กรอกข้อมูลให้เรียบร้อย คลิกปุ่ม "บันทึกข้อมูล"

| 🗎 ข้อมูลนักเรียน [ เด็กชายณุภัค ฤทธิเดชรัตน์ ] |                 |  |
|------------------------------------------------|-----------------|--|
| วันที-เดือน-ปี : วว/ดด/ปปปป                    | เลือกสถานะ มา • |  |
| หน่วยที่ให้บริการ ศูนย์การศึกษาพิเศษ ส่วนกลาง  | •               |  |
| 🖺 บันทึกข้อมูล 🐂 ยกเลิก                        |                 |  |

#### 18. ข้อมูลนักเรียนเรียน

18.1 เลือกสถานศึกษาของนักเรียนเรียนรวม คลิกปุ่ม "เริ่มค้นหา"

| Q ด้นหานักเรียนดามสถานศึกษา |                   |   |              |  |  |  |
|-----------------------------|-------------------|---|--------------|--|--|--|
| เลือกสถานศึกษา              | เลือกทุกสถานศึกษา | ¥ | ✔ เริ่มค้นหา |  |  |  |

#### 18.2 แสดงข้อมูลนักเรียนเรียนรวม

| ลำดับ 🕈 | ชื่อ - นามสกุด 🛛 🖨     | โรงเรียน 🖨 | เขดพิ้นที่ 🗘      | ระดับชั้น 🖨 | ประเภทความพิการ 💠             |
|---------|------------------------|------------|-------------------|-------------|-------------------------------|
| 1       | เด็กชายณัฐธัญ วันเจริญ | โฆสิตสโมสร | สพป.กรุงเทพมหานคร | ป.1         | บกพร่องทางพฤติกรรม หรืออารมณ์ |
| 2       | เด็กชายนที่ ขุมทอง     | โฆสิตสโมสร | สพป.กรุงเทพมหานคร | ป.1         | บกพร่องทางพฤติกรรม หรืออารมณ์ |
| 3       | เด็กทายสรสีห์ ผลผาสข   | โขสิตสโมสร | สพป กรงเทพมหานดร  | 1 2         | แกพร่องทางการเรียนร้          |

# ขั้นตอนการกรอกข้อมูลบุคลากร

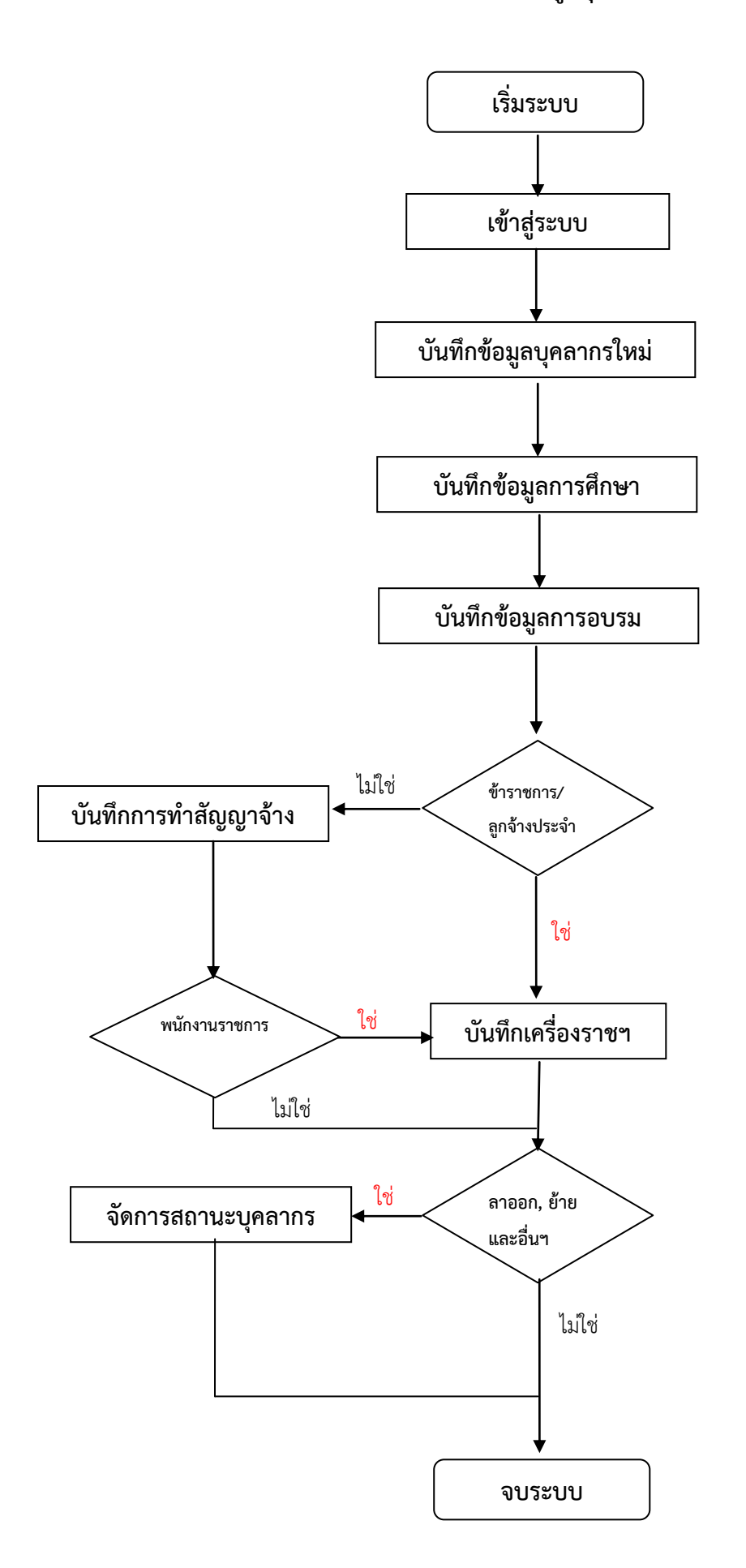

19. บันทึกข้อมูลบุคลากรใหม่

19.1 เมนู ข้อมูลบุคลากร -> จัดการข้อมูลบุคลากร คลิกปุ่ม "เพิ่มบุคลากร"

19.2 กรอกข้อมูลพื้นฐานบุคลากร ข้อมูลที่อยู่ เรียบร้อยแล้ว คลิกปุ่ม "บันทึกข้อมูล"

๋ เพิ่ม/แก้ไขข้อมูลบุคลากร

|                                          | เลขป                  | ระจำตัวประชาชน :     | เลขประจำตัวประ | ชาชน 🔻               |                               | รหัส 13 หลัก             |                   |                    |   |
|------------------------------------------|-----------------------|----------------------|----------------|----------------------|-------------------------------|--------------------------|-------------------|--------------------|---|
|                                          |                       | รหัสบุคลากร :        | 650130010139   |                      |                               |                          |                   |                    |   |
|                                          |                       | ชื่อ-สกุล :          |                | • ชื่อ               |                               |                          | นามสกุล           |                    |   |
| เลือกไฟล์ ไม่ไใด                         | ชื่อ-สกุดภาษาอังกฤษ : |                      | -ตำนำหน้า-     | • ชื่อภาย            | ชื่อภาษาอังกฤษ                |                          | นามสกุลภาษาอังกฤษ |                    |   |
|                                          |                       | วัน/เดือน/ปีเกิด :   | วันที่ 🔻       |                      |                               | เดือน                    | Ŧ                 | ปี                 | Ŧ |
|                                          | เชื้อชาติ :           |                      | -เชื้อชาติ-    |                      | <ul> <li>สัญชาติ :</li> </ul> |                          | -สัญชาติ-         |                    | Ŧ |
|                                          |                       | ศาสนา :              | -ศาสนา-        | ٣                    |                               | กลุ่มเลือด :             | กลุ่มเลือด        |                    | ٣ |
|                                          | อีเมล :               | อีเมล                |                | เบอร์โทรศัพท์เคลื่อน |                               | เบอร์โทรศัพท์เคลื่อนที่  | : เบอร์           | โทรศัพท์เคลื่อนที่ |   |
| <b>ประเภทบุคลากร</b> : เลือกประเภทบุคลาก |                       | เลือกประเภทบุคลากร   | 5 🔻            |                      | ดำแหน่งปัจจุบัน :             |                          | : เลือ            | กตำแหน่ง           | ٣ |
|                                          | วิทยฐานะ :            | วิทยฐานะ             | •              |                      |                               | ตำแหน่งเริ่มต <b>ั</b> น | : ตำแ             | หน่งเริ่มต้น       | ٣ |
| เลขที่ใบประกอ                            | บวิชาชีพครู :         | เลขที่ใบประกอบวิชาขึ | พครู           |                      |                               |                          |                   |                    |   |

20. แก้ไขข้อมูลบุคลากร

20.1 เมนู ข้อมูลบุคลากร -> จัดการข้อมูลบุคลากร

20.2 ค้นหาบุคลากรที่ต้องการแก้ไขโดยค้นหาจากรหัสบุคลากร/ชื่อ/นามสกุล/เลขประจำตัวประชาชน

เมื่อค้นหาพบแล้วไปที่ จัดการ ให้คลิกที่ปุ่มสัญลักษณ์ 📝

| Q ดันหาบุคลากร                                |  |  |  |  |  |  |
|-----------------------------------------------|--|--|--|--|--|--|
| รหัสบุคลากร/ชื่อ/นามสกุล/เลขประจำดัวประชาชน:: |  |  |  |  |  |  |
| Q รหัสบุคลากร/ชื่อ/นามสกุล/เลขประชาตัน        |  |  |  |  |  |  |
| ประเภทบุคลากร :                               |  |  |  |  |  |  |
| เลือก 🔻                                       |  |  |  |  |  |  |
| 🗸 เริ่มค้นหา 🕑 เพิ่มบุคลากร                   |  |  |  |  |  |  |

| ⊖ ข้อมูลบุคลากร |               |                            |           |                      |                 |  |  |  |  |
|-----------------|---------------|----------------------------|-----------|----------------------|-----------------|--|--|--|--|
| แสดง            |               |                            |           |                      |                 |  |  |  |  |
| ลำดับ 📤         | รหัสบุคลากร 🜲 | ชื่อ - นามสกุล 🛛 🗢         | ประเภท \$ | ดำแหน่ง 🗢            | จัดการ 🜲        |  |  |  |  |
| 1               | 670120080001  | นายวุฒิศักดิ์ เหล็กคำ      | ข้าราชการ | ผู้อำนวยการสถานศึกษา | ☞  ☎  ユ=  ★     |  |  |  |  |
| 2               | 670120080008  | นางสาวกลอยใจ เกียรติสถิตย์ | ข้าราชการ | ครู                  | ◙∥☎∥⊒∥★         |  |  |  |  |
| 3               | 670120080117  | นางจริยาภรณ์ พรมมี         | ข้าราชการ | ครู                  | ◙∥☎∥⊒∥★         |  |  |  |  |
| 4               | 670120080032  | นายจักรพงศ์ นามทองดี       | ข้าราชการ | ครู                  | ☞   ☎    묘    ★ |  |  |  |  |
| 5               | 670120080004  | นายจำนงค์ เนตรทิพย์        | ข้าราชการ | ครู                  | ╔║╤║╼║★         |  |  |  |  |
|                 |               | -                          |           |                      |                 |  |  |  |  |

## 20.3 แก้ไขข้อมูลตามที่ต้องการเรียบร้อยแล้ว คลิกปุ่ม "บันทึกข้อมูล"

| 0 ι | พิ่ม/แก้ไขข้อมูลบุคลากร |
|-----|-------------------------|
|-----|-------------------------|

| เลขป                                  | ระจำตัวประชาชน :     | เลขประจำตัวประชาช | ชน 🔻                               | รหัส 13 หลัก            |                   |                         |   |  |
|---------------------------------------|----------------------|-------------------|------------------------------------|-------------------------|-------------------|-------------------------|---|--|
|                                       | รหัสบุคลากร :        | 650130010139      |                                    |                         |                   |                         |   |  |
|                                       | ชื่อ-สกุล :          | -ตำนำหน้า- ▼ ชื่อ |                                    |                         | นามสกุล           | นามสกุล                 |   |  |
| 1 1 1 1 1 1 1 1 1 1 1 1 1 1 1 1 1 1 1 | สกุลภาษาอังกฤษ :     | -ตำนำหน้า- ▼      | <ul> <li>ชื่อภาษาอังกฤษ</li> </ul> |                         | นามสกุลภาษาอังกฤษ |                         |   |  |
|                                       | วัน/เดือน/ปีเกิด :   | วันที             | • เดือน                            |                         | T                 | ปี                      | ¥ |  |
|                                       | เชื้อชาติ :          | -เชื้อชาติ-       |                                    | สัญชาติ :               | -สัญชาติ-         |                         | • |  |
|                                       | ศาสนา :              | -ศาสนา-           | • กลุ่                             |                         | กลุ่มเลือด        | กลุ่มเลือด              |   |  |
| อีเมล :                               | อีเมล                | เบอ               |                                    | เบอร์โทรศัพท์เคลื่อนที่ | เบอร์             | เบอร์โทรศัพท์เคลื่อนที่ |   |  |
| ประเภทบุคลากร :                       | เลือกประเภทบุคลากร   | •                 |                                    | ตำแหน่งปัจจุบัน         | เลือก             | าตำแหน่ง                | • |  |
| วิทยฐานะ :                            | วิทยฐานะ             | T                 |                                    | ดำแหน่งเริ่มดัน         | : ตำแ             | หน่งเริ่มต้น            | • |  |
| เลขที่ใบประกอบวิชาชีพครู :            | เลขที่ใบประกอบวิชาชี | พครู              |                                    |                         |                   |                         |   |  |

21. บันทึกข้อมูลการศึกษา

21.1 เมนู ข้อมูลบุคลากร -> จัดการข้อมูลบุคลากร

21.2 ค้นหาบุคลากรที่ต้องการ โดยค้นหาจากรหัสบุคลากร/ชื่อ/นามสกุล/เลขประจำตัวประชาชน เมื่อค้นหา

พบแล้ว ไปที่จัดการ ให้คลิกที่ปุ่ม 🏼 🏹

21.3 กรอกข้อมูลการศึกษาของบุคลากร เรียบร้อยแล้ว คลิกปุ่ม "บันทึกข้อมูล"

| <b>+</b> 0 | พื่มข้อมูล |                       |                         |   |        |
|------------|------------|-----------------------|-------------------------|---|--------|
|            |            | ระดับการศึกษา :       | ระดับการศึกษา           | ¥ |        |
|            |            | สถาบัน :              | สถาบัน                  |   | T      |
|            |            | สาขาวิชา :            | สาขาวิชา                |   | T      |
|            |            | ปีที่สำเร็จการศึกษา : | บีที่สำเร็จการศึกษา     | T |        |
|            |            |                       | 🖺 บันทึกข้อมูล 🦙 ยกเลิก |   |        |
|            |            |                       |                         |   |        |
| แสดง       | ٣          | รายการ                |                         |   | ค้นหา: |

| ลำดับ 📤 | ระดับการศึกษา 🗘 | สาขาวิชา ≑        | ปีที่สำเร็จการศึกษา 🖨 | สถานบัน 💠                  | จัดการ 🜲 |  |
|---------|-----------------|-------------------|-----------------------|----------------------------|----------|--|
| 1       | ปริญญาตรี       | การประถมศึกษา     | 2528                  | มหาวิทยาลัยศรีนครินทรวิโรฒ | 圃        |  |
| 2       | ปริญญาโท        | การบริหารการศึกษา | 2542                  | มหาวิทยาลัยนเรศวร          | 圃        |  |

22. บันทึกข้อมูลการอบรม

22.1 เมนู ข้อมูลบุคลากร -> จัดการข้อมูลบุคลากร

22.2 ค้นหาบุคลากรที่ต้องการ โดยค้นหาจากรหัสบุคลากร/ชื่อ/นามสกุล/เลขประจำตัวประชาชน เมื่อค้นหา

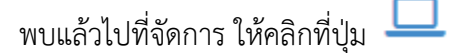

22.3 กรอกข้อมูลการอบรมของบุคลากร เรียบร้อยแล้ว คลิกปุ่ม "บันทึกข้อมูล"

| + เพิ่มข้อมูล                                                           |                    |                                                             |   |        |     |              |           |
|-------------------------------------------------------------------------|--------------------|-------------------------------------------------------------|---|--------|-----|--------------|-----------|
| ประเภทการอบรมพัฒนา :                                                    | ประเภทการอบรมพัฒนา |                                                             |   |        | •   | <b>r</b>     |           |
| หน่วยงาน :                                                              | หน่วยงาน           |                                                             |   |        |     |              |           |
| ชื่อหลักสูตร :                                                          | ชื่อหลักสูตร       |                                                             |   |        |     |              |           |
| จำนวนชั่วโมง :                                                          | สำนวนชั่วโมง       |                                                             |   | พ.ศ. : | พ.ศ |              | Ŧ         |
| ประเทศ :                                                                | ไทย                |                                                             | • |        |     |              |           |
|                                                                         |                    | 🖹 บันทึกข้อมูล 📘 <table-cell-rows> ยกเลิก</table-cell-rows> |   |        |     |              |           |
| แสดง • รายการ ค้นหา:                                                    |                    |                                                             |   |        |     |              |           |
| ลำดับ ^ ประเภทการอบรมพัฒนา ⇔ ชื่อหลักสูตร ≑ จำนวน ชม. ⇒ พ.ศ. ⇒ จัดการ ≑ |                    |                                                             |   |        |     |              |           |
| ไม่พบข้อมูล                                                             |                    |                                                             |   |        |     |              |           |
| แสดง 0 ถึง 0 จาก 0 รายการ                                               |                    |                                                             |   |        |     | หน้าก่อนหน้า | หน้าถัดไป |

23. บันทึกข้อมูลเครื่องราชอิสริยาภรณ์

23.1 เมนู ข้อมูลบุคลากร -> จัดการข้อมูลบุคลากร

23.2 ค้นหาบุคลากรที่ต้องการ โดยค้นหาจากรหัสบุคลากร/ชื่อ/นามสกุล/เลขประจำตัวประชาชน เมื่อค้นหา

พบแล้วไปที่จัดการ ให้คลิกที่ปุ่ม 🖈

23.3 กรอกข้อมูลเครื่องราชอิสริยาภรณ์ของบุคลากร เรียบร้อยแล้ว คลิกปุ่ม "บันทึกข้อมูล"

| + เพ็มข้อมูล            |                           |                |            |
|-------------------------|---------------------------|----------------|------------|
| เครื่องราชอิสริยาภรณ์ : | เครื่องราชอิสริยาภรณ์     |                | T          |
| พ.ศ. :                  |                           |                |            |
|                         | 🖺 บันทึกข้อมูล 🚺 🖘 ยกเล็ก | l              |            |
| แสดง ขรายการ            |                           |                | ค้นหา:     |
| ลำดับ 🔷                 | เครื่องราชอิสริยาภรณ์     | \$ ปีที่ได้รับ | 🗢 จัดการ 🖨 |

24. รายชื่อผู้คัดกรองเด็กพิการ

24.1 เมนู ข้อมูลบุคลากร -> รายชื่อผู้คัดกรองเด็กพิการ

24.2 เลือกรายชื่อผู้คัดกรองเด็กพิการที่ได้รับการอบรมและกรอกเลขทะเบียนผู้คัดกรองที่ได้เรียบร้อยแล้ว คลิกปุ่ม "บันทึกข้อมูล"

| -            |               | -         |       |
|--------------|---------------|-----------|-------|
| 🖀 เพิ่ม/แก้ไ | ขข้อมูลผู้คัด | ากรองเด็ก | พิการ |

| ชื่อบุคลากร * :          | เลือกบุคลากร              |
|--------------------------|---------------------------|
| เลขทะเบียนผู้คัดกรอง * : | เลขทะเบียนผู้ตัดกรอง      |
|                          | 🖹 บันทึกข้อมูล 🧹 🦘 ยกเลิก |

25. บันทึกการทำสัญญาจ้าง

25.1 เมนู ข้อมูลบุคลากร -> บันทึกการทำสัญญาจ้าง

25.2 ค้นหาบุคลากรที่ต้องการ โดยค้นหาจากรหัสบุคลากร/ชื่อ/นามสกุล/เลขประจำตัวประชาชน เมื่อค้นหา พบแล้ว คลิกที่ "ทำสัญญา"

25.3 กรอกวันที่เริ่มสัญญา และวันที่สิ้นสุดสัญญา เรียบร้อยแล้ว คลิกปุ่ม "เริ่มค้นหา"

| Q ค้น              | หาบุคลากร                                           |
|--------------------|-----------------------------------------------------|
| รหัสบุ             | เุคลากร/ชื่อ/นามสกุล/เลขประจำดัวประชาชน∶∶           |
| Q                  | รหัสบุคลากร/ชื่อ/นามสกุล/เลขประจำตัวประชาชน         |
| ประเ <i>เ</i><br>เ | าหบุคลากร :<br>เลือก ▼<br>เริ่มศันหา ♥ เพิ่มบุคลากร |

หมายเหตุ การทำสัญญาจ้างจะยึดตำแหน่งที่ทำการบันทึกข้อมูลเท่านั้น หากมีการเปลี่ยนแปลงตำแหน่ง ให้ทำการแก้ไขข้อมูลบัคลากรและทำการบันทึกข้อมูล สัญญาจ้างอีกครั้ง

26. จัดการสถานะบุคลากร

26.1 เมนู ข้อมูลบุคลากร -> จัดการสถานะบุคลากร

26.2 ค้นหาบุคลากรที่ต้องการ โดยค้นหาจากรหัสบุคลากร/ชื่อ/นามสกุล/เลขประจำตัวประชาชน เมื่อค้นหา พบแล้ว คลิกที่ "จัดการสถานะ"

26.3 กรอกข้อมูลสถานะ วันที่มีผล เหตุผล เรียบร้อย คลิกปุ่ม "บันทึกข้อมูล"

| <b>ช</b> ู้ ชื่อ-สกุล : นายดักดา เรืองเดช_ประเภทบุคลากร : ข้าราชการ_ตำแหน่ง : ผู้อำนวยการสถานศึกษา |                         |  |  |  |  |  |  |
|----------------------------------------------------------------------------------------------------|-------------------------|--|--|--|--|--|--|
| ตำแหน่งที่ใช้จัดการสถานะ : ผู้อำนวยการสถานศึกษา                                                    |                         |  |  |  |  |  |  |
| สถานะ :                                                                                            | สถานะ <b>*</b>          |  |  |  |  |  |  |
| วันที่มีผล :                                                                                       | วันที่ 🔻 เดือน 🔻 ปี 🔻   |  |  |  |  |  |  |
| เหตุผล :                                                                                           | เหตุผล                  |  |  |  |  |  |  |
|                                                                                                    | 🕒 บันทึกข้อมูล 🦛 ยกเลิก |  |  |  |  |  |  |

#### 27. สถานะบุคลากรไม่ปฏิบัติราชการ

27.1 เมนู ข้อมูลบุคลากร -> สถานะบุคลากรไม่ปฏิบัติราชการ

27.2 ค้นหาบุคลากรที่ต้องการ โดยค้นหาจากรหัสบุคลากร/ชื่อ/นามสกุล/เลขประจำตัวประชาชน คลิกปุ่ม "เริ่มค้นหา"

| Q ค้นเ     |                                             |
|------------|---------------------------------------------|
| รหัสบุเ    | คลากร/ชื่อ/นามสกุล/เลขประจำดัวประชาชน∶∶     |
| Q          | รหัสบุคลากร/ชื่อ/นามสกุล/เลขประจำตัวประชาชน |
| ประเภ      | ทบุคลากร :                                  |
| Li         | ลือก 🔻                                      |
| <b>√</b> € | รื่มค้นหา                                   |

## 28.3 สามารถเรียกคืนข้อมูลบุคลากรเข้าสู่ระบบอีกครั้งได้ด้วยการคลิกปุ่ม 📥

| 🖸 ข้อมูลบุ | O ข้อมูลบุตลากรที่ในปฏิบัติราชการ |                      |                  |                  |    |       |    |                                                         |               |  |
|------------|-----------------------------------|----------------------|------------------|------------------|----|-------|----|---------------------------------------------------------|---------------|--|
| แสดง       | แสดง 🔻 รายการ คันหา:              |                      |                  |                  |    |       |    |                                                         |               |  |
| ลำดับ<br>▲ | รหัสบุคลากร \$                    | ชื่อ - นามสกุล       | \$ ดำเ           | แหน่ง            | \$ | สถานะ | \$ | วันที่ดำเนินการ ≑                                       | เรียกคืน<br>≑ |  |
| 1          | 650130010002                      | นายพีรวัส นาคประสงค์ | รองผู้อำเ<br>สี่ | เวยการสถ<br>ไกษา | าน |       |    | เขียนขอย้าย                                             | *             |  |
| 2          | 650130010002                      | นายพึรวัส นาคประสงค์ | รองผู้อ่าเ<br>ผื | เวยการสถ<br>ไกษา | าน |       |    | เขียนขอย้าย                                             | ž             |  |
| 3          | 650130010022                      | นางวิรัตน์ เลิศแดง   | รองผู้อำเ        | เวยการสถ<br>'    | าน | ย้าย  |    | ได้รับการบรรจุแต่ตั้งให้ศารงตำแหน่งผู้อ่านวยการโรงเรียน | *             |  |

#### 29. ระบบพิจารณาขั้นเงินเดือน

29.1 เมนู ข้อมูลบุคลากร -> ระบบพิจารณาขั้นเงินเดือน ->กำหนดเงินเดือนเริ่มต้น

29.1.1 ค้นหาบุคลากรที่ต้องการ โดยค้นหาจากรหัสบุคลากร/ชื่อ/นามสกุล/เลขประจำตัวประชาชน และเลือกประเภทบุคลากร ปีงบประมาณ ขั้นเดือน แล้วคลิกปุ่ม "เริ่มค้นหา"

#### 🌣 กำหนดเงินเดือนเริ่มต้น

| Q ค้นหาบุคลากร                                                                                   |                         |                             |  |  |  |  |
|--------------------------------------------------------------------------------------------------|-------------------------|-----------------------------|--|--|--|--|
| รหัสบุคลากร/ชื่อ/นามสกุล/เลขประจำดัวประชาชน : :<br>Q รหัสบุคลากร/ชื่อ/นามสกุล/เลขประจำดัวประชาชน |                         |                             |  |  |  |  |
| ประเภทบุคลากร :<br>เลือก ▼<br>✔ เริ่มคับหา                                                       | ปึงบประมาณ *<br>เลือก ▼ | ขั้นเดือน<br>⊚ ต.ค. ⊚ เม.ย. |  |  |  |  |

## 29.1.2 ระบุเงินเดือนของบุคลากรให้ถูกต้อง จากนั้นกดปุ่ม "บันทึกข้อมูล"

| ที | <b>ช้อ-นามสกุ</b> ล | ตำแหน่ง                  | เงินเดือนปัจจุบัน |
|----|---------------------|--------------------------|-------------------|
| 1  | V.                  | ผู้สำนวยการสถานศึกษา     | ศศ.3 53080 🔻      |
| 2  |                     | รองผู้สำนวยการสถานศึกษา  | ศศ.3 38620 💌      |
| 3  |                     | รองผู้อ่านวยการสถานศึกษา | ิตศ.2 23940 🔻     |
| 4  |                     | รองผู้อ่านวยการสถานศึกษา | ศ.2 24930 🔻       |
| 5  | Wie.                | ครู                      | ดศ 2 24930        |

29.2 เมนู ข้อมูลบุคลากร -> ระบบพิจารณาขั้นเงินเดือน ->พิจารณาขั้นเงินเดือน

29.2.1 ค้นหาบุคลากรที่ต้องการ โดยค้นหาจากรหัสบุคลากร/ชื่อ/นามสกุล/เลขประจำตัวประชาชน และเลือกประเภทบุคลากร ปีงบประมาณ ขั้นเดือน แล้วคลิกปุ่ม "เริ่มค้นหา"

29.2.2 เลือกขั้นเงินเดือนที่ได้ปรับ และกรอกจำนวนเงินเดือนที่ได้ปรับ เสร็จแล้ว คลิกปุ่ม "บันทึก"

| <b>້</b> ເວນູລ | บุคลากร      |                         |               |                                |                |                |
|----------------|--------------|-------------------------|---------------|--------------------------------|----------------|----------------|
| ที             | ชื่อ-นามสกุล | ตำแหน่ง                 | แท่งเงินเดือน | <mark>เงินเดือนปัจจุบัน</mark> | ขั้นที่ได้ปรับ | เงินที่ได้ปรับ |
| 1              | นายศั        | ผู้อำนวยการสถานดึกษา    | คศ.3          | 53080                          | 0 •            |                |
| 2              | นาง          | รองผู้อำนวยการสถานศึกษา | คศ.3          | 38620                          | 0 •            |                |
| 3              | นาง          | รองผู้อำนวยการสถานศึกษา | คศ.2          | 23940                          | • 0            |                |
|                |              | v. 4                    | -             |                                |                |                |

#### 30. ระบบออกสลิปเงินเดือน

การตั้งค่าผู้รับรองสลิปเงินเดือน เป็นการกำหนดข้อมูลบุคลากรที่สามารถรับรองข้อมูลเงินเดือนในสลิปของ บุคลากรแต่ละคน ในการออกสลิปเงินเดือนแต่ละครั้ง 30.1 เมนู ข้อมูลบุคลากร -> ระบบออกสลิปเงินเดือน ->ตั้งค่าผู้รับรองสลิปเงินเดือน

30.1.1 คลิกปุ่ม 🖍 เพิ่ม ช่อมูลผู้รับรองสลัปเงินเดือน เพื่อเพิ่มข้อมูลผู้รับรองใบสลิป

30.1.2 เลือกรายชื่อเจ้าหน้าที่การเงิน และผู้รับรองสลิป จากนั้นคลิกปุ่ม "บันทึกการตั้งค่า"

| เพิ่ม/แก้ไข ข้อมูลผู้รับรองสลิปเงินเดือน |                                  |
|------------------------------------------|----------------------------------|
| 🕫 ข้อมูลผู้รับรองสลิปเงินเดือน           |                                  |
| กรุณาเลือกเจ้าหน้าที่การเงิน :           | กรุณาเลือกเจ้าหน้าที่การเงิน ▼   |
| กรุณาเลือกผู้รับรองสลิปเงินเดือน :       | กรุณาเลือกผู้รับรองสลิปเงินเดือน |
| 🖺บันทึกการตั้งค่า 🗖 ยกเลิก               |                                  |

30.2 เมนู ข้อมูลบุคลากร -> ระบบออกสลิปเงินเดือน ->จัดการรายรับ-รายจ่าย

| 30.2.1 เพิ่มข้อมูลรายการสลิปเงินเดือน คลิกปุ่ม 🗡 เพิ่ม ข้อมูลรายการสลิปเงินเดือน |                                   |                |                   |          |  |  |  |  |
|----------------------------------------------------------------------------------|-----------------------------------|----------------|-------------------|----------|--|--|--|--|
| รายการข้ามูกสลิปเรียบสี                                                          |                                   |                |                   |          |  |  |  |  |
| 🎤 เพิ่ม ข้อมูลรายการส                                                            | ✔ เพิ่ม ข้อมูลรายการสลิปเงินเดือน |                |                   |          |  |  |  |  |
| 🖋 รายการข้อมูลสลี                                                                | ปเงินเดือนกำลังใช้งาน             |                |                   |          |  |  |  |  |
| แสดง 🔹 รายกา                                                                     | แสดง 🔻 รายการ ค้นหา:              |                |                   |          |  |  |  |  |
| ลำดับ 🔺                                                                          | ประเภทรายการ 🗢                    | ชื่อรายการ 🗢   | ดำเนินการ \$      | แก้ไข 💠  |  |  |  |  |
| 1                                                                                | รายจ่าย                           | สหกรณ์โรงเรียน | 🕒 ยกเลิกรายการนี้ | เป็นกัไข |  |  |  |  |

30.2.2 เลือกประเภทรายรับ-จ่าย และชื่อรายการ จากนั้นกดปุ่ม "บันทึกรายการ"

🕂 เพิ่มรายการรายรับ-รายจ่าย

| Ŧ |
|---|
|   |
|   |
|   |
|   |

#### 30.2.3 รายการที่มีอยู่จะแสดงในหน้าจัดการรายรับ-รายจ่าย

| ายการข้อมูลสลิปเงินเดื่อน              |                                          |                            |                   |        |          |              |
|----------------------------------------|------------------------------------------|----------------------------|-------------------|--------|----------|--------------|
| 🗲 เพิ่ม ข้อมูลรายการสลิปเงินเดือน      |                                          |                            |                   |        |          |              |
| 🖋 รายการข้อมูลสลีปเงินเดือนกำลังใช้งาน |                                          |                            |                   |        |          |              |
| ดง 🔹 รายการ                            |                                          |                            |                   | ค้นหา: |          |              |
| ลำดับ 🔷                                | ประเภทรายการ 🗘                           | ชื่อรายการ ≑               | ดำเนินการ         | \$     | แก้ไข    | 4            |
| 1                                      | รายจ่าย                                  | สหกรณ์โรงเรียน             | 🗢 ยกเลิกรายการนี้ |        | เป็นก์ไข |              |
| 2                                      | รายจ่าย                                  | ด่าไฟฟ้า 🕒 ยกเลิกรายการนี้ |                   |        | เป็นก้ไข |              |
| 3                                      | รายจ่าย ดำน้ำปะปา 💿 ยกเล็กรายการปี 🕼 🖓 🖓 |                            |                   |        |          |              |
| สดง 1 ถึง 3 จาก 3 รายการ               |                                          |                            |                   |        |          | <b>โด</b> ไป |

30.3 เมนู ข้อมูลบุคลากร -> ระบบออกสลิปเงินเดือน ->จัดการสลิปเงินเดือน

30.3.1 ค้นหา สลิปเงินเดือนของบุคลากรที่ต้องการ โดยใช้ เลขประจำตัวประชาชน/ชื่อ/นามสกุล อย่างใดอย่างหนึ่งในการค้นหา

#### 🌣 จัดการสลิปเงินเดือน

| ค้นหารายชื่อมุดลากร       |                         |                       |
|---------------------------|-------------------------|-----------------------|
| เลขประชาชน/ชื่อ/นามสกุล : | เลขประชาชน/ชื่อ/นามสกุล | 🗸 เริ่มค้นหา 🗶 ยกเลิก |

# 30.3.2 แสดงรายการของบุคลากร คลิกปุ่ม "ข้อมูลสลิป" เพื่อจัดการสลิปเงินเดือน

| แสดง    | ▼ รายการ             |                        |                      | ด้นหา:                |
|---------|----------------------|------------------------|----------------------|-----------------------|
| ลำดับ 📤 | เลขประจำตัวประชาชน 🌲 | ชื่อ-สกุด 🗢            | ตำแหน่ง 🗘            | จัดการสลิปเงินเดือน 🗘 |
| 1       | 3640800108417        | นายศักดา เรื่องเดช     | ผู้อำนวยการสถานศึกษา | 🕼 ข้อมูลสลิป          |
| 2       | 3650101027850        | นางจุฑารัฐ เจริญสมบัติ | ครู                  | 🕼 ข้อมูลสลิป          |
| 3       | 3650500126941        | นายสิรภพ ไสไหม         | ครู                  | 🖉 ข้อมูลสลิป          |

## 30.3.2 คลิกปุ่ม "เพิ่มรายการเงินเดือนใหม่" เพื่อกรอกข้อมูลรายการต่างๆ

| 🗲 กลับหน้าที่แล้ว   | 🛨 เพิ่ม รายการเงินเดือนใหม่ |                |         |                  |           |    |
|---------------------|-----------------------------|----------------|---------|------------------|-----------|----|
| รายการสลิปเงินเดือน | I                           |                |         |                  |           |    |
| แสดง 🔹 รา           | ยการ                        |                |         |                  | ค้นหา:    |    |
| ลำดับ               | ▲ ประจำเดือน/ปี             | \$<br>รายรับ 🌲 | รายจ่าย | \$<br>รวมสุทธิ 💠 | ดำเนินการ | \$ |
| ไม่พบข้อมูล         |                             |                |         |                  |           |    |

## 30.3.3 กรอกข้อมูลให้เรียบร้อย และคลิกปุ่ม "บันทึกสลิปเงินเดือน"

| สลิปเงินเดือนประจำเดือน : | ตุลาคม | ปี พ.ศ. :           | 2560 |
|---------------------------|--------|---------------------|------|
| ≡ รายละเอียดรายรับ        |        | ≡ รายละเอียดรายจ่าย |      |
| เงินเดือน :               | 53080  | ภาษี                | : 0  |
| เงินเดือนตกเบิก :         | 0      | กบบ.                | : 0  |
| ค่าครองชีพ :              | 0      | สหกรณ์ครู           | : 0  |
| ค่าครองชีพตกเบิก :        | 0      | 21พ.ค.              | : 0  |
| พ.ค.ศ. :                  | 0      | สกสด.               | : 0  |
| เงินประจำตำแหน่ง :        | 0      | ประกันสังคม         | : 0  |
| ตอบแทนรายเดือน :          | 0      | สหกรณ์โรงเรียน      | : 0  |
| วิทยฐานะ :                | 0      | ค่าไฟฟ้า            | : 0  |
| ค่ารักษาพยาบาล :          | 0      | ต่าน้ำปะปา          | : 0  |
| ค่าศึกษาบุตร :            | 0      |                     |      |
| ด่าเช่าบ้าน :             | 0      |                     |      |

- 31. บุคลากรไม่ปฏิบัติราชการ
  - 31.1 เมนู ข้อมูลบุคลากร -> บุคลากรไม่ปฏิบัติราชการ

31.2 ค้นหาบุคลากรที่ต้องการ โดยค้นหาจากรหัสบุคลากร/ชื่อ/นามสกุล/เลขประจำตัวประชาชน คลิกปุ่ม "เริ่มค้นหา"

| Q คัมหาบุคลากร                    |                                               |  |  |  |
|-----------------------------------|-----------------------------------------------|--|--|--|
| รหัสบุคลากร/ชื่อ/นามสกุล/เลขประจํ | าด้วประชาชน : :                               |  |  |  |
| Q รหัสบุคลากร/ชื่อ/นามสกุล/เลข    | Q รหัสบุคลากร/ชื่อ/นามสกุล/เลขประจำตัวประชาชน |  |  |  |
| ประเภทบุคลากร :                   |                                               |  |  |  |
| เลือก                             | Y                                             |  |  |  |
| ✔ เริ่มค้นหา 🕒 เพื่มบุคลากร       |                                               |  |  |  |
|                                   | 1                                             |  |  |  |

#### งบประมาณ

#### 32. บันทึกข้อมูลรายการสิ่งก่อสร้าง

32.1 เมนู งบประมาณ -> ข้อมูลรายการสิ่งก่อสร้าง แล้วคลิกที่ "เพิ่มรายการ"

32.2 กรอกข้อมูลรายการสิ่งก่อสร้าง เรียบร้อย คลิกปุ่ม "บันทึกข้อมูล"

🔦 เพิ่ม/แก้ไขข้อมูลรายการสิ่งก่อสร้าง

| ประเภทสิ่งก่อสร้าง *     | -ประเภทสังก่อสร้าง                                                                                                    |          |  |  |  |  |
|--------------------------|----------------------------------------------------------------------------------------------------|----------|--|--|--|--|
| ชื่อแบบก่อสร้าง *        | -ชื่อแบบก่อสร้าง                                                                                                    |          |  |  |  |  |
| รายละเอียด               | File ▼ Edit ▼ View ▼ Format ▼ <ul> <li> <li> <li> <li> <li> <li> <li> <li> <li> <li> </li> <li> </li></li></li></li></li></li></li></li></li></li></ul> |          |  |  |  |  |
| ปีที่รับจัดสรร *         | -บีที่รีบจัดสรร                                                                                                    | T        |  |  |  |  |
| สภาพปัจจุบัน *           | _สภาพบีจจุบัน_                                                                                                    | •        |  |  |  |  |
| ประเภทงบจัดสรร           | রাগন্থর.                                                                                                    |          |  |  |  |  |
| ราคาต่อหน่อย             | \$ ราดาต่อหน่อย .00 <b>ด้วอักษร บาทถัวน</b>                                                                                                    |          |  |  |  |  |
| จำนวนห้อง/ที่ ต่อหน่อย * | จำนวนห้องที่ ต่อหน่อย                                                                                                    | ห้อง/ที่ |  |  |  |  |
|                          | 🖹 บันทึกข้อมูล 🐂 ยกเลิก                                                                                                    |          |  |  |  |  |

#### 33. ข้อมูลรายการปรับปรุงซ่อมแซม

33.1 เมนู งบประมาณ -> ข้อมูลรายการปรับปรุงซ่อมแซม

#### 34. บันทึกข้อมูลรายการยานพาหนะ

34.1 เมนู งบประมาณ -> ข้อมูลรายการยานพาหนะ แล้วคลิกที่ "เพิ่มรายการ"

34.2 กรอกข้อมูลรายการยานพาหนะ เรียบร้อย คลิกปุ่ม "บันทึกข้อมูล"

| 🔲 เพม/แก เขขอมูลรายการยานพาหนะ | Ŭ                                  |                  |                          |                                   |         |  |  |
|--------------------------------|------------------------------------|------------------|--------------------------|-----------------------------------|---------|--|--|
| ประเภทยานพาหนะ *               | –ประเภทยานพาหนะ–                   | -ประเภทยานพาหนะ- |                          |                                   |         |  |  |
| รายการยานพาหนะ *               | –รายการยานพาหนะ                    | -รายการยานพาหนะ  |                          |                                   |         |  |  |
| ประเภทจดทะเบียน *              | ประเภทจดทะเบียน                    | Ŧ                | วันที่จดทะเบียน *        | วันที่จดทะเบียน                   |         |  |  |
| ป้ายทะเบียนรถ *                | ป้ายทะเบียนรถ                      |                  | ป้านทะเบียนจังหวัด *     | –ป้านทะเบียนจังหวัด               | •       |  |  |
| ยี่ห้อ *                       | _ยี่ห้อ▼                           |                  | ชื่อรุ่น                 | ชื่อรุ่น                          |         |  |  |
| ấ*                             | a                                  |                  | หมายเลขตัวถังรถ          | หมายเลขตัวถังรถ                   |         |  |  |
| ยี่ห้อเครื่องยนต์              | ยี่ห้อเครื่องยนต์ ▼                |                  | หมายเลขเครื่องยนต์       | หมายเลขเครื่องยนต์                |         |  |  |
| ชนิดเชื้อเพลิง                 | –ชนิดเชื้อเพลิง–                   | •                | ความจุกระบอกสูบ          | ความจุกระบอกสูบ                   | ขี้ขึ้  |  |  |
| น้ำหนักรถ                      | น้ำหนักรถ                          | กก.              | จำนวนที่นั่ง             | จำนวนที่นั่ง                      | ที่นั่ง |  |  |
| ชื่อผู้ถือกรรมสิทธิ์ *         | ชื่อผู้ถือกรรมสิทธิ์               |                  | การได้มา *               | การได้มา                          | •       |  |  |
| ปึงบประมาณ                     | ปีงบประมาณ                         | ٠                | วันที่สั่งชื้อ/รับบริจาค | วันที่ที่สั่งซื้อ/ใด้รับการบริจาค |         |  |  |
| สภาพ *                         | _สภาพ                              |                  | เลขทะเบียนที่ทดแทน       | เลขทะเบียนที่ทดแทน                |         |  |  |
| รูปทะเบียนรถ                   | <b>เลือกไฟล์</b> ไม่ได้เลือกไฟล์ใด |                  |                          |                                   |         |  |  |
|                                | 🖺 บันทึกข้อมูล 👇 ยกเลิก            |                  |                          |                                   |         |  |  |

## 35. บันทึกข้อมูลตั้งงบประมาณสิ่งก่อสร้าง

35.1 เมนู งบประมาณ -> จัดตั้งงบประมาณ -> ตั้งงบประมาณสิ่งก่อสร้าง

35.2 เลือกรายการสิ่งก่อสร้างที่ต้องการ

35.3 กรอกข้อมูลการขอตั้งสิ่งก่อสร้าง เรียบร้อยแล้ว คลิกปุ่ม "บันทึกข้อมูล"

< ตั้งงบประมาณสิ่งก่อสร้าง

| ชื่อรายการสิ่งก่อสร้าง           | บ้านพักครู แบบ 20                                                                                                    | บ้านพักครู แบบ 207                                  |                   |               |        |           |                    |                      |
|----------------------------------|----------------------------------------------------------------------------------------------------|-----------------------------------------------------|-------------------|---------------|--------|-----------|--------------------|----------------------|
| ราคารค่าก่อสร้าง/หน่วย           | 960,000.00 (เก้าเ                                                                                                    | 60,000.00 (เก้าแสนหกหมึ่นบาทถ้วน)                   |                   |               |        |           |                    |                      |
| จำนวนห้อง/ที                     | 1 ห้อง/ที่                                                                                                    | เ ห้อง/ที่                                          |                   |               |        |           |                    |                      |
| รายละเอียดรายการ                 | รายตะเอียดรายการ • บ้านพักอาศัย 2 ชั้น<br>• ขึ้นส่างประกอบด้วย ห้องรับแขก ที่รับประทานนอาหาร ห้องครัว และห้องส่วม<br>• ขึ้นบนประกอบด้วยห้องนอน 2 ห้อง<br>• เนื้อที่ 86 ตารางเมตร |                                                     |                   |               |        |           |                    |                      |
| ความต้องการขอ                    | 🖲 ขอใหม่ 🔍 ขอ                                                                                                    | บทดแทน                                              |                   |               |        |           |                    |                      |
|                                  | 🖺 บันทึกข้อมูล                                                                                                    | <table-cell-rows> เลือกรายการสิ่ง</table-cell-rows> | ก่อสร้างใหม่      |               |        |           |                    |                      |
|                                  |                                                                                                    |                                                     | คำ                | ขึ้แจงและเหตุ | ผลสรุป |           | de No.             |                      |
| ที่ รายการ จานวนท ร<br>ขอตั้ง รั | าดาต่อหน่วย ร                                                                                                    | าวมเงิน จำนวน<br>ห้อง/นร                            | เ<br>ก.           | มีแล้ว        | ขาด    | % ความขาด | ลาดบ<br>ความจำเป็น | เหตุผล<br>ความจำเป็น |
|                                  |                                                                                                    | ยังไม่                                              | มีข้อมูลรายการจัด | กตั้งงบ       |        |           |                    |                      |

## 36. บันทึกข้อมูลตั้งงบประมาณปรับปรุงซ่อมแซม

36.1 เมนู งบประมาณ -> จัดตั้งงบประมาณ -> ตั้งงบประมาณปรับปรุง

36.2 คลิกที่ปุ่ม "เพิ่มรายการปรับปรุง ซ่อมแซม"

36.3 กรอกข้อมูลการขอตั้งรายงานปรับปรงซ่อมแซม เรียบร้อยแล้ว คลิกปุ่ม "บันทึกข้อมูล"

#### 🗲 ตั้งงบประมาณปรับปรุง ช่อมแชม (เพิ่ม)

|       | งานที่ประมาณราคา          | -เลือก-               |             |        |       |          |          | •      |
|-------|---------------------------|-----------------------|-------------|--------|-------|----------|----------|--------|
|       | สิ่งก่อสร้างที่ปรับปรุง   | -เลือก-               |             |        |       |          |          | •      |
|       | ผู้ประมาณการ              | ดำหน้า,ชื่อและนามสกุล | ៨           | าแหน่ง |       | หน่วยงาา | u        |        |
|       |                           |                       |             |        |       |          |          |        |
|       | เพิ่มรายการ : เลือกรายการ | ด้นหารายการวัสดุ      |             |        |       | สานวน    |          | เพิ่ม  |
|       |                           |                       |             |        |       |          |          |        |
| ลำดับ |                           | รายการวัสด            |             | ปริมา  | าณ    | ค่าวัสดุ | เป็นเงิน | จัดการ |
|       | ······                    |                       |             | จำนวน  | หน่วย | ต่อหน่วย |          |        |
|       |                           | ยังไ                  | ม่มีข้อมูล- | -      |       |          |          |        |

## 37. บันทึกข้อมูลตั้งงบประมาณยานพาหนะ

- 37.1 เมนู งบประมาณ -> จัดตั้งงบประมาณ -> ตั้งงบประมาณยานพาหนะ
- 37.2 เลือกรายการยานพาหนะที่ต้องการ
- 37.3 กรอกข้อมูลการขอตั้งยานพาหนะ เรียบร้อยแล้ว คลิกปุ่ม "บันทึกข้อมูล"
  - 🛲 ตั้งงบประมาณยานพาหนะ

|                | รายการยานพาหนะ   | รถบรรทุก (ดีเซล) ขนาด 4 ตัน 6 ล้อ                    |
|----------------|------------------|------------------------------------------------------|
|                | ราคาต่อหน่วย     | 1,375,000.00 (หนึ่งล้านสามแสนเจ็ดหมื่นห้าพันบาทถ้วน) |
|                | เหตุผลความจำเป็น | 🔍 ขอทดแทนคันเดิม 🔍 ขอใหม่                            |
| 🖹 บันทึกข้อมูล | 숙 ยกเล็ก         |                                                      |

#### รายงาน

- 38. รายงานข้อมูลสถานศึกษา
  - เมนู รายงาน -> ข้อมูลสถานศึกษา
- 39. รายงานข้อมูลนักเรียน
  - เมนู รายงาน -> ข้อมูลนักเรียน
- 40. รายงานข้อมูลบุคลากร
  - เมนู รายงาน -> ข้อมูลบุคลากร
- 41. ข้อมูลการให้บริการศูนย์ฯ
  - เมนู รายงาน -> ข้อมูลการให้บริการศูนย์ฯ
- 42. รายงานข้อมูลสลิปเงินเดือน
  - เมนู รายงาน -> ข้อมูลสลิปเงินเดือน
- 43. รายงานข้อมูลงบประมาณ
  - เมนู รายงาน -> ข้อมูลงบประมาณ

#### คณะผู้จัดทำระบบ

- 1. นางสาวสำเภาเงิน ชาติสำราญ
- 2. นายอิทธิพล ต๊ะศรี
- 3. นายเรวัต สีน้ำเงิน
- 4. นายณัฐกฤษณ์ กาญจนาธิวัฒน์
- 5. นายจิรวัฒน์ วังกะ
- 6. นางสาวอนุสรา เชนแก้ว
- 7. นายชานนท์ สุนธารักษ์
- 8. นายประจบ พิสกุล
- 9. นางสาวนพศร พรมณีพิศมัย
- 10. นางสาวปาณิศา ณะกัณฑ์

สำนักบริหารงานการศึกษาพิเศษ

โรงเรียนโสตศึกษาอนุสารสุนทรจังหวัดเชียงใหม่

- ศูนย์การศึกษาพิเศษ ประจำจังหวัดบุรีรัมย์
- โรงเรียนสงขลาพัฒนาปัญญาจังหวัดสงขลา
- โรงเรียนราชประชานุเคราะห์ ๕๕ จังหวัดตาก

สำนักบริหารงานการศึกษาพิเศษ

สำนักบริหารงานการศึกษาพิเศษ

สำนักบริหารงานการศึกษาพิเศษ

- สำนักบริหารงานการศึกษาพิเศษ
- สำนักบริหารงานการศึกษาพิเศษ